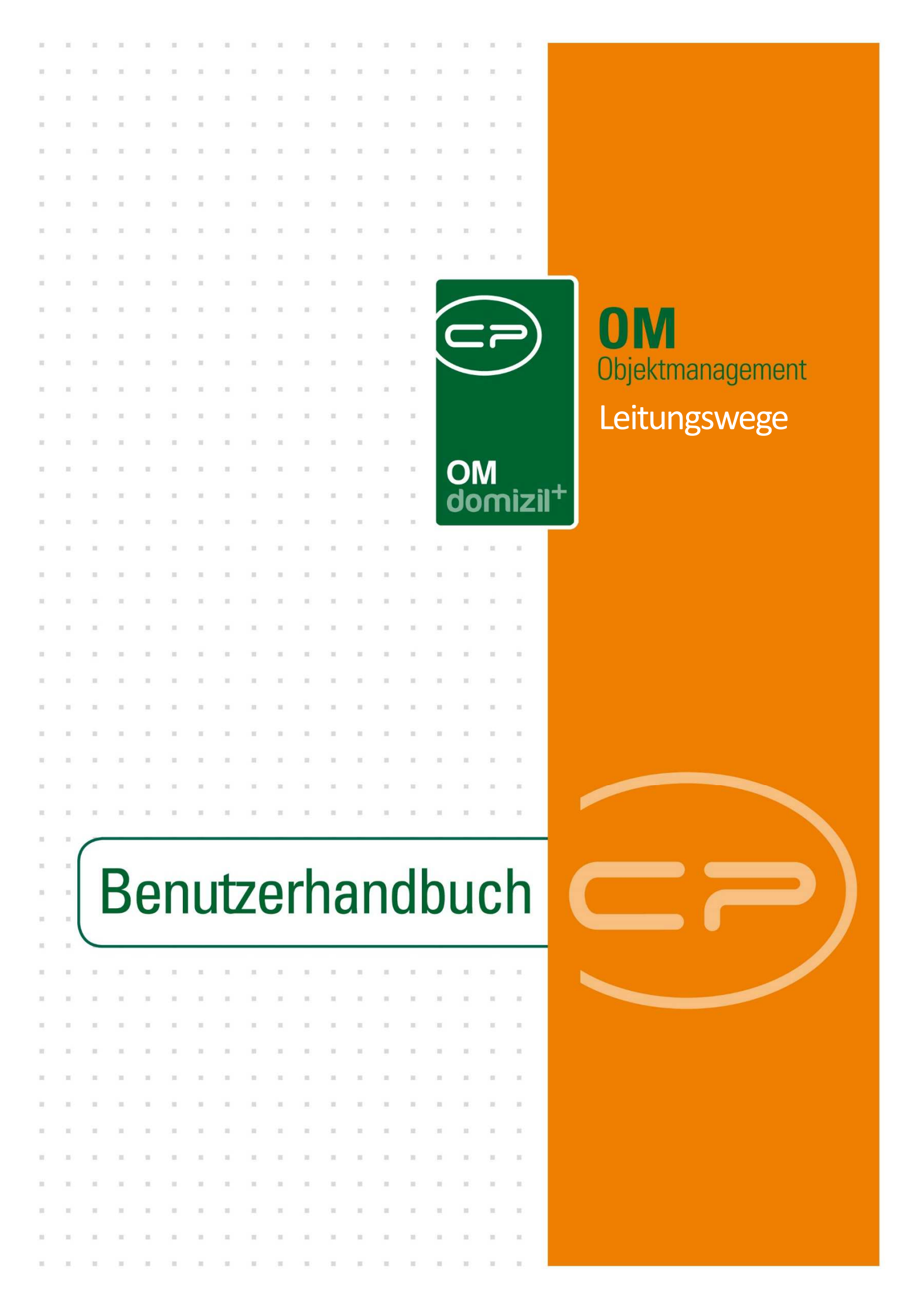

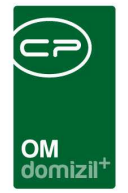

# Inhaltsverzeichnis

 

| 1. | Allgemeines                              |
|----|------------------------------------------|
| 2. | Grundlagen4                              |
|    | ADV Service und digitale Rechnungen4     |
|    | ADV Pools5                               |
|    | ADV Postfächer7                          |
|    | ADV Dokumentquellen8                     |
|    | ADV Grundeinstellungen13                 |
|    | Leitungswege13                           |
|    | Leitungswegarten14                       |
|    | Leitungswegfelder17                      |
|    | Leitungswegquellen18                     |
|    | Leitungswegregeln21                      |
|    | Leitungswegregelaktionen24               |
| 3. | Leitungsweg anlegen28                    |
|    | Leitungsweg-Grunddaten definieren28      |
|    | Stationen definieren29                   |
|    | Leitungswegregeln definieren31           |
|    | Verknüpfungen/Eigenschaften definieren35 |

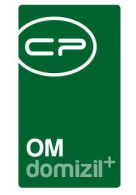

X X X

N N N

 $M_{\rm eff} = M_{\rm eff}$ 

10 A 10

|    | Beispiel für Stationsregel           | '  |
|----|--------------------------------------|----|
| 4. | "Tipps und Tricks"40                 | )  |
|    | Anlegen des Leitungsweges40          | )  |
|    | Umbuchungsbelege, etc40              | )  |
|    | Rechnungskreise40                    | )  |
|    | Sortierung / Ordnung / Reihenfolge41 | L  |
|    | ADV im Posteingang41                 | L  |
| 5. | Konfiguration43                      | ;  |
|    | Berechtigungen43                     | \$ |
|    | Leitungsweg43                        | }  |
|    | ADV44                                | ł  |
|    | Globale Variablen44                  | ļ  |
|    | Leitungsweg44                        | ł  |
|    | ADV45                                | ;  |
|    | Konfigurationstabelle46              | ;  |
|    | Actionservice Jobs                   | ;  |
|    | ADV48                                | 3  |

10

11

11

 $X \to X$ 

10

1 I I

10

11

. .

. . . . . .

. .

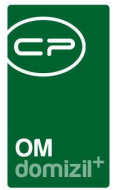

# **1. Allgemeines**

Mit dem digitalen Rechnungs- bzw. Postlauf werden Rechnungen nicht mehr in Papierform, sondern rein digital weitergeleitet und verarbeitet. Dies bringt klare Vorteile mit sich:

- Digitale Bearbeitungen sind schneller abgewickelt
- Es ist jederzeit nachvollziehbar, bei welchem Mitarbeiter sich Rechnungen und Posteingänge befinden, somit können beispielsweise etwaige Mahnungen schneller bearbeitet und Zahlungs- sowie Skontofristen eingehalten werden
- Rechnungen und Posteingänge können nicht verloren gehen
- Rechnungen und Posteingänge können überall und jederzeit freigegeben werden
- Sämtliche Freigaben werden protokolliert (ähnlich wie Unterschriften)
- Vermeidung von Doppelzahlungen

Damit die Rechnungen und Posteingänge in den digitalen Rechnungs- bzw. Postlauf gelangen können, sollte jeweils eine E-Mailadresse eingerichtet werden (zum Beispiel

<u>digitalerposteingang@cp-solutions.at</u> bzw. <u>rechnung@cp-solutions.at</u>). Des Weiteren sollten Sie von den Firmen eine Zustimmung zur digitalen Rechnungslegung anfordern.

Beim digitalen Rechnungs- bzw. Postlauf können Regeln angelegt werden. Diese können für die Bestimmung des Leitungswegs oder Prüfungen in einzelnen Stationen verwendet werden.

**ACHTUNG!** Für ADV und regelbasierte Leitungswege muss eine eigene Lizenz gekauft werden.

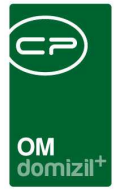

# 2. Grundlagen

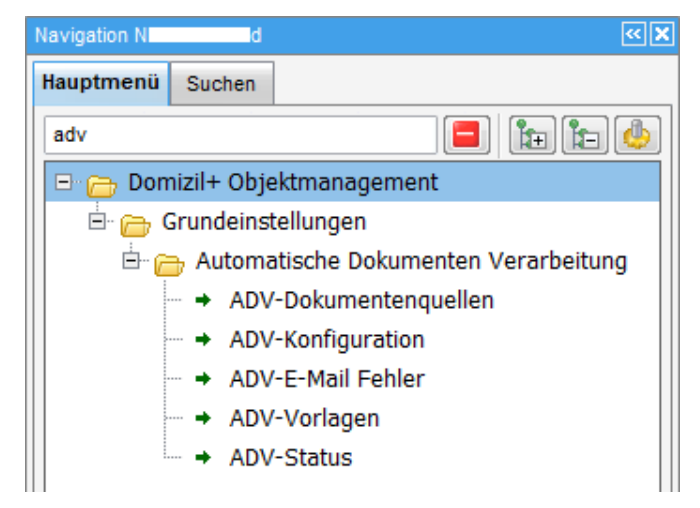

Abbildung 1 - Hauptmenü ADV

# ADV Service und digitale Rechnungen

Der ADV Service (Automatische Dokumenten Verarbeitung) liest die Informationen in Rechnungen aus und trägt diese in die Vorerfassung / Vorkontierung ein. **ACHTUNG!** Dieses Feature ist lizenzpflichtig. Hierfür werden zwei Systemjobs konfiguriert: Service OM ADV Lernen und Service OM ADV und Digitaler Posteingang. Weiters müssen bestimmte Einstellungen im ADV-Konfigurationsdialog gemacht werden.

Außerdem ist es möglich, Rechnungen, die das Unternehmen per Mail erreichen, durch das ADV automatisch ins RDB zu holen. Dieser Teil des ADV ist nicht lizenzpflichtig und gehört zum Standardpaket des d+ OM. Hierfür wird ein eigenes E-Mail-Postfach konfiguriert. Außerdem können im Konfigurationsdialog des ADV verschiedene Kriterien festgelegt werden, die die digitale Rechnung erfüllen muss (siehe S. 7).

Den Konfigurationsdialog des ADV finden Sie über das Hauptmenü – Grundeinstellungen – Automatische Dokumenten Verarbeitung.

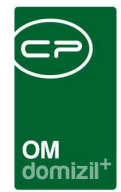

## **ADV Pools**

| V - Po   | ADV - Postfäche | er ADV - Grundeinstellunger | n ) (mm               |                  |                       |  |
|----------|-----------------|-----------------------------|-----------------------|------------------|-----------------------|--|
|          |                 | beginnt mit 👻 🖉 Su          | chen Alle             |                  | - 🙆 🐹                 |  |
| Aktiv    | Poolname        | Benutzer nach Vorerfa       | Funktion nach Vorerfa | Benutzer Vorerfa | Benutzer Vorerfassung |  |
|          | ADV Posteingang | CPARES                      |                       | ×                | CPARES                |  |
|          | ADV_RAS         |                             | 11300                 |                  | 221227                |  |
|          | ADV             |                             | 11300                 |                  | CPADBI                |  |
| <b>×</b> | JAS lestpool    |                             | 11300                 |                  |                       |  |
|          |                 |                             |                       |                  |                       |  |
|          |                 |                             |                       |                  |                       |  |
|          |                 |                             |                       |                  |                       |  |
|          |                 |                             |                       |                  |                       |  |
|          |                 |                             |                       |                  |                       |  |
|          |                 |                             |                       |                  |                       |  |
|          |                 |                             |                       |                  |                       |  |
|          |                 |                             |                       |                  |                       |  |
|          |                 |                             |                       |                  |                       |  |
|          |                 |                             |                       |                  |                       |  |
|          |                 |                             |                       |                  |                       |  |
|          |                 |                             |                       |                  |                       |  |
|          |                 |                             |                       |                  |                       |  |
|          |                 |                             |                       |                  |                       |  |
|          |                 |                             |                       |                  |                       |  |
|          |                 |                             |                       |                  |                       |  |
|          |                 |                             |                       |                  |                       |  |
|          |                 |                             |                       |                  |                       |  |

Abbildung 2 - ADV Konfiguration - Lasche Pools

In der ersten Lasche werden die DMS Pools konfiguriert, die der ADV bearbeiten soll. Es ist also im ersten Schritt notwendig, mindestens einen Pool für Rechnungen anzulegen, die durch die Automatische Dokumenten Verarbeitung laufen sollen. Wichtig ist, dass als Verantwortlicher dieser Pools der Benutzer ADV eingestellt wird. Alle Rechnungen, die durch den ADV laufen sollen, müssen dann in einen ADV Pool gescannt werden.

Mit Klick auf *Neu* können Sie einen neuen ADV Pool definieren, mit Doppelklick oder Klick auf *Detail* können Sie einen bestehenden bearbeiten und über *Löschen* können Sie einen ADV Pool entfernen.

|                                                               | OM<br>domizil <sup>+</sup>                                                                                                    |
|---------------------------------------------------------------|----------------------------------------------------------------------------------------------------|
| Automatische Dokumenten Verarbeitung - Konfiguration Detail < | <pre></pre> <pre></pre> <pre></pre> <pre> </pre> <pre>   <pre>   <pre>   <pre>   <pre>   <pre>   <pre>   <pre>   <pre>   <pre>   <pre>   <pre>   <pre>   <pre>   <pre>  <pre>   <pre>   <pre>   <pre>   <pre>   <pre>   <pre>   <pre>   <pre>   <pre>   <pre>   <pre>   <pre>   <pre>  &lt;</pre></pre></pre></pre></pre></pre></pre></pre></pre></pre></pre></pre></pre></pre></pre></pre></pre></pre></pre></pre></pre></pre></pre></pre></pre></pre></pre></pre></pre> |
| Pools                                                         |                                                                                                    |
| Aktiv                                                         | 1. Benutzer für Vorerfassung                                                                                                    |
| Pool ADV Posteingang                                          | Benutzer     CPARES                                                                                                    |
|                                                               | 2 Benutzer / Funktion nach der Vorerfassung                                                                                                    |
|                                                               | Verantwortlich Benutzer                                                                                                    |
|                                                               | Benutzer CPARES                                                                                                    |
|                                                               | Funktion                                                                                                    |
|                                                               |                                                                                                    |
| fasst am                                                      | Letzte Änderung09.04.2018 09:07:18 Benutzer CPADB                                                                                                    |
|                                                               |                                                                                                    |

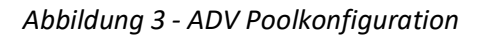

Im Detaildialog können Sie über die Dropdownbox den gewünschten Pool auswählen und diesen *aktiv* setzen. Dieser muss zuvor im DMS Konfigurationsdialog angelegt worden sein. Legen Sie dann auf der rechten Seite einen *Benutzer für die Vorerfassung* fest. Dieser erhält die Rechnung in seinem Posteingang, sobald diese nach dem Scan vom ADV Job verarbeitet wurde. Außerdem können Sie einen *zweiten Benutzer* wählen, der dem ersten Benutzer als nächste Station vorgeschlagen wird. Dies kann ein fixer Benutzer sein oder auch ein Funktionsträger des in der Rechnung definierten Objekts.

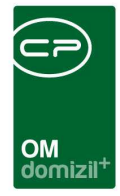

## **ADV Postfächer**

| Aktiv | POP3 Server      | beginnt <mark>m</mark> it |     |          |             |               |              |              |          |       |
|-------|------------------|---------------------------|-----|----------|-------------|---------------|--------------|--------------|----------|-------|
| Aktiv | DOD3 Server      |                           | ×   | Suchen   | Alle        |               |              |              |          | X     |
|       | FOFJ Server      | POP3 Po                   | rt  | POP3 SSL | POP3 EMail  | POP3 Benut    | EMail bei    | EMail Archi  | Mandant  | Benur |
|       | mail.cp-austria. | at                        | 995 |          | adv_cpsrvre | adv_cpsrvret2 | s.ranimirovi | s.ranimirov@ | NHTTest: | CPAF  |
| ×     | mail.cp-austria. | at                        | 995 |          | adv_cpsrvre | adv_cpsrvrel2 | s.ranimirovi | s.ranimirov@ | TIGTests | CPAF  |
|       |                  |                           |     |          | _           |               |              |              |          |       |
|       |                  |                           |     |          |             |               |              |              |          |       |
|       | 1                |                           |     | -        | _           | -             |              |              |          |       |
|       |                  |                           |     |          |             |               |              |              |          |       |
|       | 1                |                           |     |          |             |               |              |              |          |       |
|       |                  |                           |     |          |             |               |              |              |          |       |
|       |                  |                           |     |          |             |               |              |              |          |       |
|       |                  |                           |     |          |             |               |              |              |          |       |
|       |                  |                           |     |          |             |               |              |              |          |       |
|       | -                |                           |     |          | _           |               |              |              |          |       |
|       |                  |                           |     |          |             |               |              |              |          |       |
|       |                  |                           |     |          |             |               |              |              |          |       |

Abbildung 4 - ADV Konfiguration - Lasche Postfächer

In der zweiten Lasche können E-Mail-Postfächer konfiguriert werden, aus denen der ADV Service Rechnungen abholt, die das Unternehmen per E-Mail erhalten hat. Dieser Teil des ADV Service ist NICHT lizenzpflichtig und steht allen Unternehmen zur Verfügung.

Mit Klick auf *Neu* können Sie ein neues ADV Postfach definieren, mit Doppelklick oder Klick auf *Detail* können Sie ein bestehendes bearbeiten und über *Löschen* können Sie ein ADV Postfach entfernen.

ACHTUNG! Es muss pro Mandant ein Postfach eingerichtet werden.

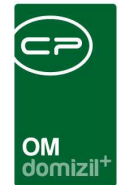

# ADV Dokumentquellen

| ADV Dokumentenquelle  | Detail                             |                                                            |                                  |
|-----------------------|------------------------------------|------------------------------------------------------------|----------------------------------|
| Posteingang ADV Dokum | entenquelle Detail                 |                                                            | -                                |
| Daten                 |                                    |                                                            |                                  |
| Bezeichnung           | postfach Øc at für Schäden (Te:    | Art. Pop3                                                  |                                  |
| -                     | (                                  |                                                            |                                  |
| Intervall             | Minuten (0 für sofort              | 5                                                          |                                  |
| POP3 Server           | m a.at                             | E-Mail auf folgende Kriterien pröfen                       | Zustellung per E-Mail bestätigen |
| POP3 Port.            | 995                                | Folgende Anhänge bzw. Anzahl muss eingehalten werden:      | C Aktiv                          |
| POP3 SSL              |                                    | Alle E-Mails auch ohne Anhänge                             | E-Mail Vorlage                   |
| POP3 Login Typ        | Basic 👻                            | E-Mailtext an Firma                                        |                                  |
| POP3 EMail            | postfach_ @c s.at                  |                                                            |                                  |
| POP3 Benutzer         | postfach_                          |                                                            |                                  |
| POP3 Passwort         |                                    |                                                            |                                  |
|                       |                                    | Auffrage muss vorhanden sein:                              |                                  |
| E-Mail Archivierung   | s. @c s.at                         | Auftrag muss in E-Mail oder Rechung erkannt werden         |                                  |
| E-Mail Fehler         | s. @c s.at                         | E-Mailtext an Firma                                        |                                  |
| E-Mail Absender       |                                    |                                                            |                                  |
| E-Mail Einchecken     |                                    |                                                            |                                  |
| E-Mail Anhänge        | Alle 👻                             |                                                            |                                  |
| Dateinamen            | Original Dateiname und Nummerieren |                                                            |                                  |
| Containername Präfix  |                                    | Firma muss freigegeben worden sein:                        |                                  |
| Containername         | E-Mail Emotánger                   | E-Mailext an Firma                                         |                                  |
| Fixer Mandant         |                                    |                                                            |                                  |
|                       |                                    |                                                            |                                  |
|                       |                                    |                                                            |                                  |
|                       |                                    |                                                            |                                  |
|                       |                                    | E-Mail BCC                                                 |                                  |
|                       |                                    | E-Mail Vorlage E-Mail, wenn Kriterien nicht erfüllt wurr 👻 |                                  |
| Erstellt am07.1       | 2.2019 10:22:16 Ersteller C I      | Letzte Änderung                                            | А е                              |
| 🕂 Neu 🚺 🕼 V           | /erwerfen                          | ren                                                        | 🔲 💌 🔀                            |
|                       |                                    |                                                            |                                  |

Abbildung 5 - ADV Dokumentenquelle Detail

Als erstes müssen Sie eine *Bezeichnung* wählen und die *Art* der ADV-Dokumentenquelle bestimmen. Hier können Sie wählen zwischen *Verzeichnis, Pop3, FTP* und *SFTP*. Bei *Verzeichnis* können Sie dann beispielsweise ein Verzeichnis aus dem DMS-Server definieren.

Auf der linken Seite des Dialogs wird dann das Postfach eingerichtet. Dabei muss es sich um ein POP3-Postfach handeln, welches im Normalfall über den Port 995 erreichbar gemacht wird. Geben Sie die entsprechenden Server- und Benutzerdaten ein. Wenn in einem ADV-Dokumentquellenverzeichnis eine ZIP-Datei abgelegt wird, wird diese entpackt und die PDF-Dateien werden verarbeitet.

Wenn eine Rechnung per E-Mail einlangt und vom ADV Service abgeholt wird, kann aktiviert werden, dass nicht nur die angehängte Rechnung, sondern die ganze E-Mail vom ADV Action

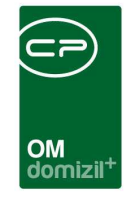

Service Job ins DMS eingecheckt wird, indem Sie die Checkbox *E-Mail Einchecken* aktivieren. Darunter kann eingestellt werden, ob *Alle Dokumente, Keine Dokumente* oder Dokumente *Laut Einstellungen in den E-Mail Kriterien* eingecheckt werden sollen. Ist *Keine Dokumente* einchecken gewählt, muss *E-Mail Einchecken* aktiviert sein.

Darunter müssen Sie pro Mandant den *Standardnummernkreis* definieren. Wird eine Rechnung vom ADV Service verarbeitet und in den Posteingang weitergeleitet, dann wird in der Vorerfassung dieser Nummernkreis vorgeschlagen. Soll ein anderer verwendet werden, können Sie ihn jedoch noch über das Dropdownmenü *RechEingNr* in der Vorerfassung ändern (bei falscher Mandantenzuordnung kann auch ein Nummernkreis eines anderen Mandanten gewählt werden).

|                    |              | Vorerfa          | ssund        |                          | V  |
|--------------------|--------------|------------------|--------------|--------------------------|----|
| Scan-/Erstelldatum | 10.12.2018   | 1                | Objekt       |                          | A  |
| Mandant            | NHTTeststand |                  | Objektinfos  |                          | A  |
| Auftragsnummer     |              |                  |              |                          | K  |
| Vertragsnummer     |              |                  |              | *                        | A  |
| Bescheidnummer     |              |                  | Firma        |                          | M  |
| Schadensnummer     |              |                  | Firmeninfos  | <b>^</b>                 | Fr |
| Fremdrechnungsnr.  | 18/40        |                  |              |                          | G  |
| Belegdatum         | 12.05.2018   | Buch. Jahr. 2018 |              | *                        |    |
| RechEingNr         | •            |                  | Firma-UID    |                          | 73 |
| Netto              |              |                  | Firma-Tel    |                          |    |
| 10,00 %            | REB_SE       |                  | Firma-Mobil  |                          | N  |
| 20,00 %            | REB_SB       |                  | Firma-E-Mail |                          | B  |
| Brutto             | REB_SA       |                  |              | Rechnung erfasst         | z  |
|                    | RED_NA       | 1                | [            | Vorerfassung vollständig |    |

Abbildung 6 - Nummernkreis in der Vorerfassung auswählen

Es ist zudem möglich, die eingegangenen Rechnungen auf bestimmte Kriterien zu prüfen, bevor diese in den Posteingang weitergeleitet werden. Dabei analysiert das Programm die digitale Rechnung und schickt deren Absender eine dem Fehler entsprechende E-Mail zu. Natürlich können Sie diese E-Mail vordefinieren und automatisieren. In der mittleren Spalte des Konfigurationsdialogs können Sie dabei zunächst die Kriterien festlegen, die eine digitale Rechnung erfüllen muss.

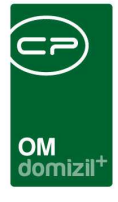

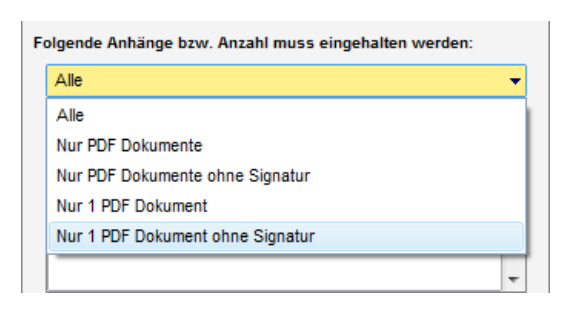

Im obersten Bereich können Sie festlegen, welche Anhänge Sie zulassen und in welcher Anzahl diese empfangen und verarbeitet werden. Weiters können Sie bestimmen, ob Sie nur Dokumente im pdf-Format zulassen und ob diese eine Signatur enthalten dürfen oder nicht.

**ACHTUNG!** Wenn Sie pdf-Dokumente mit Signatur zulassen, sind Sie rechtlich zur Prüfung der Signatur verpflichtet.

Das System erstellt aus einer E-Mail immer nur eine Rechnung. Wir empfehlen daher die Auswahl "Nur 1 PDF Dokument ohne Signatur".

Darunter können Sie den Text eingeben, den der Rechnungssteller im automatischen Mail erhalten soll, wenn die gesendete E-Mail mit der Rechnung nicht der Einstellung entspricht. Geben Sie hier bitte nur den Text für den Platzhalter ein, Kopf und Fuß werden in den Mailtexten definiert (siehe unten).

| Auftragsnummer muss im Betreff vorhanden sein:      |   |  |  |  |  |  |  |
|-----------------------------------------------------|---|--|--|--|--|--|--|
| 🕼 Im Betreff muss die Auftragsnummer vorhanden sein |   |  |  |  |  |  |  |
| E-Mailtext an Firma                                 |   |  |  |  |  |  |  |
|                                                     | * |  |  |  |  |  |  |
|                                                     |   |  |  |  |  |  |  |
|                                                     |   |  |  |  |  |  |  |
|                                                     | - |  |  |  |  |  |  |
|                                                     |   |  |  |  |  |  |  |

Als zweite Option können Sie festlegen, ob eine Rechnung abgewiesen werden soll, wenn die Auftragsnummer nicht im Betreff angegeben ist. Um diese Funktion zu aktivieren, muss nur die entsprechende Checkbox aktiviert werden. **ACHTUNG!** Bei der Firma gibt es die Option "Auch

Letzte Änderung: 12/2023

Rechnungen ohne Auftrag akzeptieren". Wenn diese aktiviert ist, werden Rechnungen dieser Firma akzeptiert, bei denen kein Auftrag erkannt wird, auch wenn bei der Dokumentenquelle "Auftrag muss in E-Mail oder Rechnung erkannt werden" aktiviert ist. Wieder können Sie den Text festlegen, den der Absender der Rechnung im Fehlerfall erhalten soll.

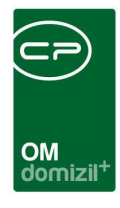

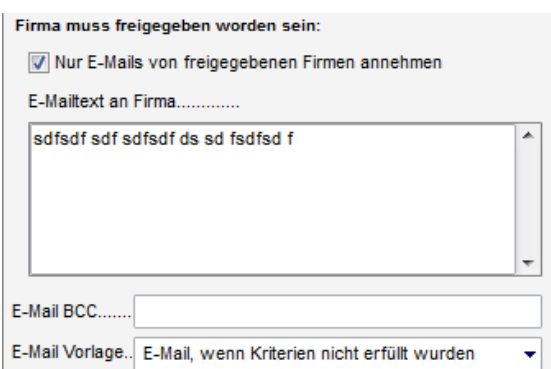

Ganz unten können Sie die Rechnung einer Firma ablehnen, mit welcher Sie noch keine vertragliche Bindung haben. Um die korrekte Zustellung der Rechnungen sicherzustellen, können Sie die Rahmenbedingungen dafür mit den Firmen vertraglich vereinbaren.

Dafür können Sie bei den Firmen hinterlegen, dass diese zum digitalen Rechnungsversand berechtigt sind. Dazu gehen Sie zur Lasche *Kommunikation/Bankverbindung* im Detaildialog der gewünschten Firma. Dort können Sie nun die Berechtigung erteilen (Checkbox aktivieren) und eine E-Mail Domain (der Teil der E-Mail-Adresse nach dem @) für die Zustellung der digitalen Rechnungen bestimmen.

| Freigabe für Zustellung von digitalen Rechnungen              |  |  |  |  |  |  |
|---------------------------------------------------------------|--|--|--|--|--|--|
| Firma für die Zustellung von digitalen Rechnungen freigeben 📃 |  |  |  |  |  |  |
| Gültige E-Mail Domain*                                        |  |  |  |  |  |  |
| * z.B. @firmendomain.at; @firmendomain2.com                   |  |  |  |  |  |  |

Abbildung 7 - Freigabe für digitale Rechnungen im Firmendetail

Wenn nun eine E-Mail im Postfach eingeht, die die eingestellten Kriterien nicht erfüllt, erhält der Absender eine dem Fehler entsprechende E-Mail, die sich aus einem allgemeinen Mailtext und dem jeweiligen Text des nicht erfüllten Kriteriums zusammensetzt. Kopf und Fuß der Fehler-E-Mail werden in den Mailtexten (Bereich: "ADV Mailtexte"; Vorgang: "E-Mail, wenn Kriterien nicht erfüllt wurden") definiert. Dort stehen Ihnen drei Platzhalter für die verschiedenen Prüfkriterien bzw. Fehlerursachen zur Verfügung, die dann je nach Rücksendegrund eingesetzt werden. Wurde mehr als ein Fehler festgestellt, schickt das System eine E-Mail, die alle Fehlerpunkte enthält. Bitte beachten Sie dies bei der Konfiguration des Mailtextes.

Unter den Rechnungsprüfkriterien können Sie außerdem festlegen, ob die Zustellung der digitalen Rechnung bestätigt und welcher E-Mail-Text dabei versandt werden soll. Die jeweilige E-Mail-Vorlage kann dazu in den Mailtexten angepasst werden.

Legen Sie dann auf der rechten Seite einen *Benutzer für die Vorerfassung* fest. Dieser erhält die Rechnung in seinem Posteingang, sobald diese vom ADV Job geprüft und weitergeleitet wurde. Es ist hier auch möglich, den Benutzer über die Absender-E-Mail-Adresse der Rechnung zu suchen.

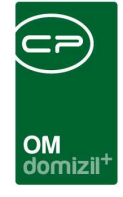

Dies ist aber nur dann sinnvoll, wenn die Rechnungen nicht direkt von Kreditoren zugestellt werden, sondern über Ihre Mitarbeiter an das ADV-Postfach weitergeleitet werden. Kann dabei eine Mail-Adresse keinem Benutzer zugeordnet werden, geht sie an den im Feld *Ansonsten zu folgendem Benutzer* eingestellten Mitarbeiter. Außerdem können Sie einen zweiten Benutzer wählen, der dem ersten Benutzer als nächste Station vorgeschlagen wird. Dies kann ein fixer Benutzer sein oder auch ein Funktionsträger des in der Rechnung definierten Objekts. Wird eine ADV-Dokumentenquelle gespeichert, wird geprüft, ob alle notwendigen Einstellungen vorgenommen wurden. Nur wenn dies zutrifft, kann gespeichert werden.

Zusätzlich gibt es bei der Auswahl "Pop3" bei der Art folgende Optionen:

- Beim Containernamen gibt es die Option "Auftragsnummer". Bei dieser Option wird die Auftragsnummer des gefundenen Auftrags für den Namen des Containers verwendet.
- Es gibt die Option "Container Präfix". Der dort eingegebene Text wird immer vor den Containernamen gestellt.

Für die Art *Verzeichnis* gibt es zudem das Feld *Import Art*. Hier kann zwischen "Ein Container pro Datei" und "Ein Container pro Verzeichnis" gewählt werden. Bei "Ein Container pro Verzeichnis" werden alle Dateien (egal welcher Dateiendung) aus dem Unterordner in einen Container eingecheckt. Vor dem Import wird der Ordner als Ganzes in das BackupDir verschoben. Bei "Ein Container pro Datei" werden nur PDF-Dateien eingecheckt (pro Datei ein Container).

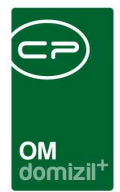

## ADV Grundeinstellungen

| Automatis                     | che Dokumente                                               | en Verarbeitung - Konfi                            | guration NHT        |
|-------------------------------|-------------------------------------------------------------|----------------------------------------------------|---------------------|
| ADV - Pools                   | ADV - Postfächer                                            | ADV - Grundeinstellungen                           |                     |
|                               | Serve                                                       | eradresse                                          |                     |
| Unter welc                    | ner Adresse ist der Al                                      | OV Service erreichbar?                             |                     |
| http://k                      | · · · · · · · · · · · · · · · · · · ·                       |                                                    |                     |
| An welche<br>ADV weite<br>ADV | ADV Ser<br>n Benutzer soll der Po<br>rgeleitet werden. (Sta | vice-Benutzer<br>steingang für die<br>ndard: ADV)? |                     |
|                               | Nach Erledi                                                 | gung des Service                                   |                     |
| An welche<br>des ADV-S        | n Benutzer soll ein Po<br>ervice weitergeleitet v           | steingang nach der Erledigung<br>verden?           |                     |
|                               |                                                             |                                                    | Terminal Statements |

Abbildung 8 - ADV Konfiguration - Lasche Grundeinstellungen

In der dritten Lasche der ADV Konfiguration werden die Grundeinstellungen wie Serveradresse, die Bezeichnung des ADV Service-Benutzers und der Ausweichbenutzer festgelegt. Bei letzterem handelt es sich um den Benutzer, welcher Rechnungen dann in seinen Posteingang erhält, wenn die im Pool oder Postfach festgelegten Nutzer nicht erreichbar (z.B. inaktiv) sind.

# Leitungswege

Einfache Leitungswege sind Bestandteil der Standard-Lizenz für das d+ OM. Wenn Sie jedoch regelbasierte Steuerungen verwenden möchten, muss dafür das kostenpflichtige ADV lizenziert werden.

Die Leitungswege samt Konfigurationen finden Sie im Hauptmenü unter Grundeinstellungen -Posteingang.

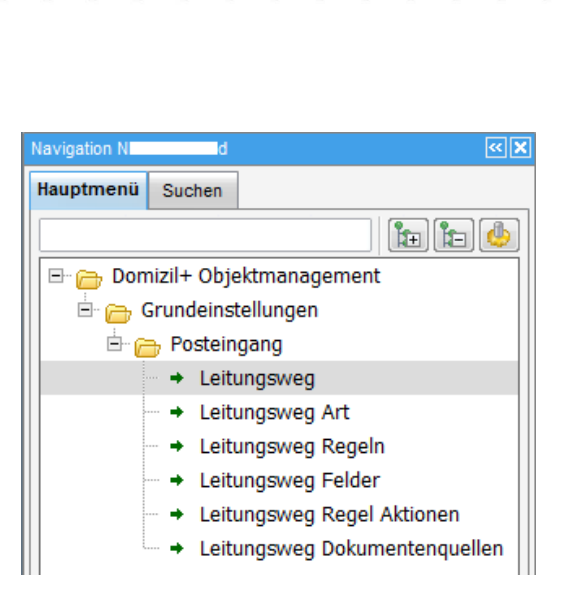

Abbildung 9 - Hauptmenü Leitungswege

## Leitungswegarten

Die Leitungswegarten werden von der CP Solutions GmbH ausgeliefert. Es können jedoch weitere Leitungswegarten konfiguriert werden. Je Leitungswegart können wieder Leitungswege und Leitungswegregeln definiert werden. Hier sehen Sie die Liste der Leitungswegarten. In den Suchkriterien können Sie über Aktivierung der entsprechenden Checkbox die *Liste automatisch laden*.

OM domizil

Es ist möglich, diverse Belege wie Umbuchungsbelege, Bescheide, usw. über einen Postlauf abzuwickeln. Dabei muss beim Leitungsweg der Nummernkreis und die dazugehörige DMS-Eigenschaft konfiguriert werden. Aus dem konfigurierten Nummernkreis kann bei digitalen Belegen vom Sachbearbeiter eine neue Nummer gezogen werden. Diese wird z. B. bei den Umbuchungsbelegen vom Sachbearbeiter dann direkt im d+ RW als Rechnungseingangsnummer eingetragen. Damit erhält man eine Verbindung zwischen dem Umbuchungsbeleg im DMS und der Buchung im d+ RW.

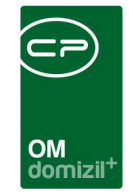

| Art List    | ngang Leitung        | »<br>sweg Ar | t         |                     |          |                     |            |
|-------------|----------------------|--------------|-----------|---------------------|----------|---------------------|------------|
| uchkriterie | n<br>ste automatisch |              |           |                     |          |                     | -          |
|             | 1                    | beginnt mit  | ÷         | Suchen              | Alle     | kein Filter         | - <u>(</u> |
| Art         | Bezeichnung          | System       | Ersteller | Erstellt_am         | Benutzer | Zeitstempel         |            |
| (           | Postlauf             |              | S         | 25.06.2019 11:35:17 | S        | 25.06.2019 11:35:17 |            |
| 10          | Rechnungslauf        |              | S         | 25.06.2019 11:35:17 | S        | 25.06.2019 11:35:17 |            |
| 103         | Abbuchungsbelege     |              | S         | 25.06.2019 12:58:07 | S        | 25.06.2019 14:24:27 |            |
| 103         | 3 Umbuchungsbelege   |              | S         | 25.06.2019 11:35:17 | S        | 25.06.2019 11:35:17 |            |
| Ar          | nzahl Datensätze: 4  |              |           |                     |          |                     | Zule       |
| Neu         | 🛛 🖉 Detail           |              | Löschen   | Aktualisier         | en ]     |                     |            |

Abbildung 10 - Leitungswegarten - Liste

Mit Klick auf *Neu* können Sie eine neue Leitungswegart hinzufügen. Mit Doppelklick oder Markieren eines Datensatzes und anschließendem Klick auf Detail gelangen Sie in den Detaildialog der Leitungswegart. Mit Klick auf die entsprechende Schaltfläche können Sie eine Leitungswegart *löschen*. Mit Klick auf *Aktualisieren* wird die Liste neu geladen.

| Art Detail                                                                          |                 |  |  |  |  |  |  |  |  |  |
|-------------------------------------------------------------------------------------|-----------------|--|--|--|--|--|--|--|--|--|
| Posteingang Leitungsweg Art Detail                                                  |                 |  |  |  |  |  |  |  |  |  |
| Daten                                                                               |                 |  |  |  |  |  |  |  |  |  |
| NameRechnungslauf Nummer 101  0100 Postlauf und alles > 100 Rechnungslauf  System   |                 |  |  |  |  |  |  |  |  |  |
| Erstellt am25.06.2019 11:35: Ersteller5 Letzte Änderung25.06.2019 11:35: Letzter Be | nutzer <b>s</b> |  |  |  |  |  |  |  |  |  |
| 🛨 Neu 🔷 Verwerfen 📔 Löschen 🛛 🔁 Aktualisieren                                       |                 |  |  |  |  |  |  |  |  |  |

Abbildung 11 - Leitungswegarten - Detail

Mit Klick auf *Neu* können Sie eine neue Leitungswegart hinzufügen. Um den Datensatz bearbeiten zu können, klicken Sie auf *Bearbeiten*. Wenn Sie die Änderungen des Datensatzes wieder

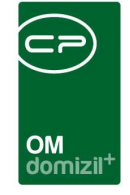

*verwerfen* möchten, klicken Sie auf die entsprechende Schaltfläche. Mit Klick auf *Löschen* können Sie die geöffnete Leitungswegart löschen. Über *Aktualisieren* können Sie den Datensatz neu laden.

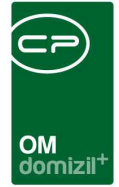

## Leitungswegfelder

Hier sehen Sie die Leitungswegfelder.

| Posteingang L       | eitungsweg F   | elder    |                           |                    |           |             |           |          |             | Ň                  |   |
|---------------------|----------------|----------|---------------------------|--------------------|-----------|-------------|-----------|----------|-------------|--------------------|---|
| chkriterien         |                |          |                           |                    |           |             |           |          |             |                    | i |
| Lade Liste automati | sch Leitun     | gsweg Ar | t                         |                    |           | •           |           |          |             |                    |   |
|                     | 10000          |          |                           |                    |           |             |           |          |             |                    |   |
| ersicht             |                |          |                           |                    |           |             |           |          |             |                    | _ |
|                     | beginnt m      | it       | <ul> <li>Suche</li> </ul> | n Alle             | kein Filt | er          |           | -        |             |                    |   |
| Leitungsweg Art     | Bezeichnung    | Bereich  | SQL Datentyp              | Tabelle            | System DB | Zeitstempel | Ersteller | Benutzer | Erstellt am | Beschreibung       | I |
| Umbuchungsbelege    | INDIV_ TEST    |          | varchar                   | NET_OBJEKT         | ×         | 20.11.2019  | S         | S        | 20.11.2019  |                    | j |
| Postlauf            | INDIV_TEST_10  |          | varchar                   | NET_VERTRAG        | ×         | 20.11.2019  | S         | S        | 20.11.2019  |                    | 1 |
| Umbuchungsbelege    | EH_ID          |          | varchar                   | NET_AUFTRAG2       | ×         | 20.11.2019  | S         | S        | 20.11.2019  |                    |   |
| Rechnungslauf       | POE_BEARBEITET |          | datetime                  | NET_POSTEINGANG    |           | 20.11.2019  | s         | S        | 20.11.2019  |                    |   |
| Abbuchungsbelege    | TI_NUMMER      |          | varchar                   | NET_TICKET         | ×         | 20.11.2019  | S         | S        | 20.11.2019  |                    | I |
| Abbuchungsbelege    | PE_TEL_MOBIL2  |          | varchar                   | NET_PERSON         | ×         | 20.11.2019  | S         | S        | 20.11.2019  |                    | 1 |
| Postlauf            | PEI_VORNAME    |          | varchar                   | NET_PER_EINHEIT_ZU | ×         | 20.11.2019  | S         | S        | 20.11.2019  |                    | I |
| Umbuchungsbelege    | PEI_KOMMENTAR  |          | text                      | NET_PER_EINHEIT_ZU | ×         | 20.11.2019  | s         | S        | 20.11.2019  |                    | Î |
| Rechnungslauf       | PE_IST_BENUTZE |          | int                       | NET_PERSON         | ×         | 24.06.2020  | S         | S        | 24.06.2020  |                    | I |
| Postlauf            | INDIV_DOPPELSC |          | varchar                   | NET_AUSSTATTUNG    |           | 20.11.2019  | S         | S        | 20.11.2019  |                    |   |
|                     | 10000          |          |                           |                    |           |             |           |          |             | 10.5 5 10 5 60 100 | 5 |

Abbildung 12 - Leitungswegfelder - Liste

Diese Liste enthält alle für die Erstellung von Leitungswegregeln verfügbaren Datenbankfelder (von der CP Solutions GmbH vorgegeben) und Skalarwertfunktionen (also individuell anpassbare, hinterlegte Prüfformeln und Berechnungen). Diese Liste wird nur verändert, wenn ein Feld dazukommt bzw. ein Feld um- oder abgebaut wird.

Die Leitungswegregeln nutzen diese Felder und Funktionen, um das Verhalten einer Rechnung im Leitungsweg zu steuern (z. B. wenn Rechnungsbetrag < 5000€ → Station XY auslassen).

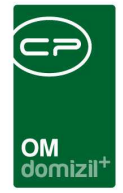

## Leitungswegquellen

Hier sehen Sie die Leitungswegquellen. Diese legen fest, welche Dokumente aus welchen Quellen (z. B. aus bestimmten E-Mail-Postfächern, Scan-Pools, etc.) in welchen Leitungsweg gehen sollen.

| Poste     | in  | gang Leitun     | igsweg Quelle       |        |        |   |                 |    |                   |      |      | N              |
|-----------|-----|-----------------|---------------------|--------|--------|---|-----------------|----|-------------------|------|------|----------------|
| chkriteri | en  |                 |                     |        |        |   |                 |    |                   |      |      |                |
| Lade L    | ist | e automatisch   |                     |        |        |   |                 |    |                   |      |      |                |
| ersich    |     |                 |                     |        |        |   |                 |    |                   |      |      |                |
|           |     |                 | beginnt mit         | •      | Suchen | 1 | Alle            | ][ | kein Filter       |      |      | •              |
| Erstelle  | r   | Art             | Standard Leitungswe | eg     | Nummer |   | Name            | в  | lackup-Bearbeiter | Benu | tzer | Leitungsweg Af |
| с         | D   | E-Mail Postfach | TestDokuTante       |        | Р      | 2 | postfach rel @  | ic | D                 | С    | D    | Postlauf       |
| с         | s   | E-Mail Postfach | Postfach: postfach_ | rel_m  | P      | 1 | postfach_rel_   | C  | s s               | С    | S    | Postlauf       |
| С         | s   | FTP             | R. Rechnungslauf    | mit R  | Р      | 9 | C chnungTest    |    |                   | С    | S    | Rechnungslauf  |
| с         | s   | Scan-Pool       | Schulung R          |        | P      | 8 | Schulung R.     | C  | S S               | С    | S    | Rechnungslauf  |
| С         | s   | Nummernkreis    |                     |        | P      | 7 | REB_NM          | Τ  |                   | С    | S    | Rechnungslauf  |
| S         |     | Scan-Pool       | Scan-Pool: ADV Post | teinga | P      | 5 | ADV Posteingang | C  | 1                 | S    |      | Rechnungslauf  |
| С         | I   | Scan-Pool       | D Rechnungen        |        | P      | 4 | C I-Rechnung    | 0  |                   | С    | Т    | Rechnungslauf  |
| S         | 10  | E-Mail Postfach | Postfach: adv@c     |        | P      | 3 |                 | C  | ) I               | С    | I.   | Rechnungslauf  |
|           |     |                 |                     |        |        |   |                 |    |                   |      |      | >              |
|           | _   |                 | 50×                 |        |        | - |                 |    |                   |      |      | - 20           |

Abbildung 13 - Leitungswegquellen - Liste

Mit Klick auf *Neu* können Sie eine neue Leitungswegquelle hinzufügen. Mit Doppelklick oder Markieren eines Datensatzes und anschließendem Klick auf Detail gelangen Sie in den Detaildialog der Leitungswegquelle. Mit Klick auf die entsprechende Schaltfläche können Sie eine Leitungswegquelle *löschen*. Mit Klick auf *Aktualisieren* wird die Liste neu geladen.

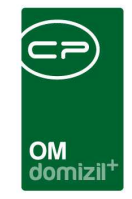

| Dokumenten-Quelle [         | Detail                    |                   |                       | - 0 <b>X</b> |
|-----------------------------|---------------------------|-------------------|-----------------------|--------------|
| Posteingang Leit            | ungsweg Dokumenten-Quelle |                   |                       | <b>A</b>     |
| Daten                       |                           |                   |                       |              |
| Nummer                      |                           | Mandant           | Alle Mandanten        | 24           |
| Leitungsweg Art             | Postlauf                  | DMS Kategorie     |                       |              |
| Leitungsweg                 | TestDokuTante 📷           | DMS Postart       | Posteingang           | 12           |
| Art                         | E-Mail Postfach           | DMS Status        |                       | la.          |
| DMS-Scan Pool               |                           | Backup-Bearbeiter | C D                   |              |
| Nummernkreis                |                           |                   |                       |              |
| ADV Datenquelle             | postfach_rel_ @cp .at 🔜 🧮 | Í                 |                       |              |
|                             | Beschreibung              |                   | Standard Nummernkreis |              |
| Dies ist ein Test für die D | okumentation.             | Mandant           | Nummernkreis          | ^            |
|                             |                           | ltm               |                       |              |
|                             |                           | TIG               |                       |              |
|                             |                           |                   |                       |              |
|                             |                           | 0.                |                       |              |
|                             |                           |                   |                       |              |
|                             |                           | Z:3               |                       | ~            |
| • [II] •                    | •                         |                   |                       |              |
| rstellt am                  | Ersteller                 | Letzte Änderung   | Letzter Benutzer      |              |
| 🕂 Neu                       | Verwerfen                 | ieren             | 1                     |              |

Abbildung 14 - Leitungswegquellen - Detail

Die Nummer wird vom System übergeben. Mit Klick auf die Auswahlpunkte können Sie die zugehörige Leitungsweg Art auswählen. Darunter können Sie einen zugehörigen Leitungsweg auswählen. Des Weiteren können Sie hier die Art festlegen, also ob es sich beispielsweise um ein E-Mail-Postfach, einen Scan-Pool oder einen Nummernkreis handelt. Je nach Auswahl bei der Art können Sie folgend den zugehörigen DMS-Scan Pool, Nummernkreis, oder die ADV Datenquelle auswählen, für die die folgenden Einstellungen gelten sollen. Auf der rechten Seite machen Sie im Anschluss Angaben zum gewünschten Mandanten für den die Konfiguration gelten soll, zur DMS Kategorie sowie DMS Postart und DMS Status. ACHTUNG! Sollen die Dokumente der aktuellen Quelle im Posteingang oder bei den Rechnungen im Posteingang landen, müssen die Postart "Posteingang" und der Status "Neu" gewählt werden. Bei Quellen mit Scan-Pool werden diese Beschlagwortungen bereits im Pool festgelegt. Außerdem können Sie hier einen

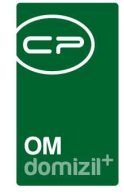

*Backup-Bearbeiter* festlegen, welcher zum Einsatz kommt, wenn die verschiedenen Leitungswege nicht greifen.

Des Weiteren können Sie unten eine *Beschreibung* der Leitungswegquelle hinzufügen. Außerdem können Sie mandantenabhängige *Standard Nummernkreise* festlegen, die bei den Rechnungen aus einem E-Mail-Postfach zur Anwendung kommen.

Mit Klick auf *Neu* können Sie eine neue Leitungswegquelle hinzufügen. Um den Datensatz bearbeiten zu können, klicken Sie auf *Bearbeiten*. Wenn Sie die Änderungen des Datensatzes wieder *verwerfen* möchten, klicken Sie auf die entsprechende Schaltfläche. Mit Klick auf *Löschen* können Sie die geöffnete Leitungswegquelle löschen. Über *Aktualisieren* können Sie den Datensatz neu laden.

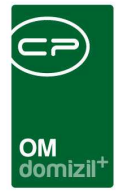

## Leitungswegregeln

Leitungswegregeln sind quasi Überprüfungen, die das d+ OM auf gewisse Daten reagieren lassen. Die Reaktion selber wird in den Leitungswegregelaktionen festgelegt. Hierzu ein Beispiel: Übersteigt der Rechnungsbetrag 5000 €, soll der Leitungsweg die Station XY auslassen. Die Prüfung auf den Rechnungsbetrag ist in diesem Fall die Leitungswegregel, das Auslassen der Station XY die Leitungswegregelaktion.

Hier sehen Sie die Leitungswegregelliste.

| chkriterien<br>1 Lade Liste automa |            |       |                      |              |           |        |         |             |          |          |             | N            | 1  |
|------------------------------------|------------|-------|----------------------|--------------|-----------|--------|---------|-------------|----------|----------|-------------|--------------|----|
| Lade Liste automa                  |            |       |                      |              |           |        |         |             |          |          |             |              |    |
| 7                                  | atisch     |       | Leitungsweg Ar       | tRechnu      | ingslauf  |        |         | •           |          |          |             |              |    |
| ersicht                            |            |       |                      |              |           |        |         |             |          |          |             |              |    |
|                                    | ][         | begin | nnt mit 🔹 👻          | Suchen       | Alle      | ] keir | n Filte | ŕ           |          | -        |             |              |    |
| Leitungsweg Art                    | Nummer     | E     | Bezeichnung          |              | Verkettun | g Erst | eller   | Erstellt_am |          | Benutzer | Zeitstempe  |              | Γ, |
| Rechnungslauf F                    | PL         | 6 1   | Rechnungskreis ist i | nicht leer   | UND       | С      | С       | 28.07.2020  | 11:48:18 | сс       | 28.07.2020  | 11:48:18     | ř. |
| Rechnungslauf F                    | PL         | 4 1   | Rechnungskreis ist ' | Versicherung | UND       | С      | S       | 14.07.2020  | 11:24:58 | C S      | 14.07.2020  | 11:24:58     |    |
| Rechnungslauf F                    | PL         | 9 1   | lst Arbeitsauftrag   |              | UND       | C      | s       | 08.06.2020  | 14:07:41 | C S      | 08.06.2020  | 14:07:41     | H  |
| Rechnungslauf F                    | PL         | 5 1   | Rechnungskreis ist I | eer          | UND       | С      | С       | 28.07.2020  | 11:47:39 | с с      | 28.07.2020  | 11:47:39     |    |
| Rechnungslauf F                    | PL         | 21    | HV ABTL Verständig   | ung          | UND       | С      | 1       | 20.02.2020  | 11:04:48 | c c      | 20.02.2020  | 15:37:12     |    |
| Rechnungslauf F                    | PL         | 1 1   | Rechnungskreis ist I | ΗV           | UND       | С      | S       | 08.06.2020  | 14:10:51 | C S      | 08.06.2020  | 14:10:51     |    |
| Rechnungslauf F                    | PL         | 0     | Rechnungskreis ist ' | VK           | UND       | С      | S       | 08.06.2020  | 14:10:02 | C S      | 08.06.2020  | 14:10:02     |    |
| Rechnungslauf F                    | PL         | 6 1   | test                 |              | ODER      | C      | 1       | 10.12.2019  | 16:40:38 | C 1      | 10.12.2019  | 16:40:38     |    |
| Rechnungslauf F                    | PL         | 2 1   | Betrag > 5000        |              | ODER      | С      | т       | 07.12.2019  | 10:28:32 | С Т      | 07.12.2019  | 15:12:28     |    |
| Rechnungslauf F                    | PL         | 3 1   | Betrag <= 5000       |              | ODER      | С      | т       | 07.12.2019  | 10:33:11 | с т      | 07.12.2019  | 15:42:50     |    |
| Rechnungslauf F                    | PL         | 4 i   | immer wahr           |              |           | С      | D       | 05.03.2020  | 16:24:35 | C D      | 05.03.2020  | 16:24:35     |    |
| Rechnungslauf F                    | PL         | 3 1   | Hinweis Objektzuoro  | inung 47     | UND       | С      | С       | 20.02.2020  | 14:45:05 | c c      | 20.02.2020  | 15:17:58     |    |
| Rechnungslauf F                    | PL         | 4     | Vorkontierung Netto  | > 5000       | UND       | С      | т       | 07.12.2019  | 15:50:46 | СТ       | 07.12.2019  | 15:50:46     | 1  |
| Anzahl Dater                       | nsätze: 17 |       |                      |              |           |        |         |             |          |          | Zuletzt akt | ualisiert: 2 | 0. |

Abbildung 15 - Leitungswegregeln - Liste

Um Leitungswegregeln hinzuzufügen, klicken Sie auf *Neu*. Mit Doppelklick oder Markieren eines Datensatzes und anschließendem Klick auf *Detail* gelangen Sie in den Detaildialog der Leitungswegregel. Mit Klick auf die entsprechende Schaltfläche können Sie eine Regel wieder *löschen*. Mit Klick auf *Aktualisieren* können Sie die Liste neu laden.

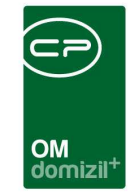

| ten Dagel Zuerdaungen                                                                                                    |                |                      |                                                        |                                        |
|----------------------------------------------------------------------------------------------------|----------------|----------------------|--------------------------------------------------------|----------------------------------------|
| ummerP<br>eitungsweg Art                                                                                                    | 024<br>ngslauf | ····                 | Name                                                   | Rechnungskreis ist Versicherung<br>UND |
| Street Street                                                                                                    |                |                      |                                                        |                                        |
| and the second second sec |                | Operator             | ist immer wahr                                         |                                        |
| Hinzufügen                                                                                                    | Löschen        | Derator              | ist immer wahr 🔹                                       | Zaŭstamal                              |
| Hinzufügen                                                                                                    | Dperator       | Wert<br>Versicherung | ist immer wahr<br>Erstellt_am<br>14.07.2020 11:24:44   | Zeitstempel<br>14.07.2020 11:24:44     |
| Hinzufügen                                                                                                    | Dperator<br>=  | Wert<br>Versicherung | ist immer wahr ▼<br>Erstellt_am<br>14.07.2020 11:24:44 | Zeitstempel<br>14.07.2020 11:24:44     |
| Hinzufügen                                                                                                    | Operator<br>=  | Wert<br>Versicherung | Ist immer wahr                                         | Zeitstempel<br>14.07.2020 11:24:44     |

Abbildung 16 - Leitungswegregel – Detail

Benutzerhandbuch OSC Konfiguration

Hier können Sie zunächst die *Leitungsweg Art* wählen, für welche die Regel zur Verfügung stehen soll. Des Weiteren können Sie einen *Namen* vergeben (zur einfachen Auswahl achten Sie bitte auf eine treffende und sprechende Benennung). Schließlich können Sie die *Verkettung* festlegen, mit welcher die im Anschluss definierten Positionen verbunden werden. <u>UND</u> bedeutet, dass <u>alle</u> angegebenen Positionen zutreffen müssen. <u>ODER</u> bedeutet, dass nur <u>eine</u> Position zutreffen muss.

Im unteren Bereich legen Sie die Positionen fest. Unter *Feld* können Sie das Datenbankfeld oder die Skalar-Funktion aus der Liste der Leitungswegfelder (siehe S. 17) auswählen, das geprüft werden soll. Hierzu stehen außerdem globale Variablen als Datenmenge zur Verfügung. Der *Operator* bestimmt die Beziehung zwischen *Feld* und *Wert*. Haben Sie alle Einstellungen getroffen, klicken Sie auf *Hinzufügen*. Nur Positionen, welche in der unteren Liste hinzugefügt wurden, werden auch geprüft. Fügen Sie mehrere Positionen hinzu, werden diese mit der angegebenen *Verkettung* verbunden (siehe oben). Mit Doppelklick auf eine Position wird diese ausgewählt und kann bearbeitet und *ersetzt* bzw. *gelöscht* werden.

In der Lasche *Regel Zuordnungen* können Sie sehen, zu welchen Leitungswegen/Stationen die Regel zugeordnet ist.

Letzte Änderung: 12/2023

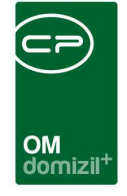

Außerdem ist es möglich, Leitungswegregeln zu kopieren, um effizienter ähnliche Regeln anlegen zu können.

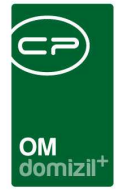

## Leitungswegregelaktionen

Leitungswegregelaktionen können von Ihnen selbst konfiguriert werden. Dies sind Aktionen, welche als Folge von Prüfungen (Leitungswegregeln) durchgeführt werden. Hierzu ein Beispiel: Übersteigt der Rechnungsbetrag 5000 €, soll der Leitungsweg die Station XY auslassen. Die Prüfung auf den Rechnungsbetrag ist in diesem Fall die Leitungswegregel, das Auslassen der Station XY die Leitungswegregelaktion.

Gehen Sie dazu in die Liste der Leitungswegregelaktionen. Diese finden Sie ebenfalls im Hauptmenü.

| Posteingang Lei       | tun  | gsw   | eg Regel Akti    | on |               |               |                                                                                                    |                |                          | N                   |
|-----------------------|------|-------|------------------|----|---------------|---------------|----------------------------------------------------------------------------------------------------|----------------|--------------------------|---------------------|
| chkriterien           |      |       |                  |    |               |               |                                                                                                    |                |                          | _                   |
| ersicht               |      |       |                  | _  |               |               |                                                                                                    |                |                          |                     |
|                       | Ĩ    | beg   | innt mit 👻       | -  | Suchen        | Alle          | kein Filter                                                                                                    | - ( <u></u>    |                          |                     |
| Aktion 🗸              | Erst | eller | Bearbeiter Art   | Be | arbeiter Name | Funktion      | Text                                                                                                    | Popup          | Umleiten auf Leitungsweg | Erstellt_am         |
| Notiz                 | С    | D     | -                |    | 2             |               | Dies ist ein Test für die Doku.                                                                                 | beim Speichern |                          | 21.10.2020 11:42:41 |
| Notiz                 | s    |       |                  |    |               |               | Objekt 4                                                                                                    |                |                          | 13.05.2020 09:03:52 |
| Notiz                 | С    | S     |                  |    |               |               | - 16                                                                                                    |                |                          | 26.08.2020 09:10:22 |
| Notiz                 | S    |       |                  |    |               |               | Objekt 7                                                                                                    |                |                          | 13.05.2020 09:03:52 |
| Benutzer verständigen | S    |       | fixer Benutzer   | С  | C             |               | and and the second second second second second second second second second second second second second second s |                |                          | 13.05.2020 09:03:52 |
| Bearbeiter festlegen  | C    | S     | fixer Benutzer   | С  | S             |               |                                                                                                    |                |                          | 08.06.2020 14:18:50 |
| Bearbeiter festlegen  | s    |       | fixer Benutzer   | М  | F             |               |                                                                                                    |                |                          | 09.06.2020 06:44:12 |
| Bearbeiter festlegen  | С    | S     | ohne Bearbeitung |    |               |               |                                                                                                    |                |                          | 05.08.2020 15:29:39 |
| Bearbeiter festlegen  | s    |       | Funktionsträger  | С  | S             | 11300 - HV VW |                                                                                                    |                |                          | 13.05.2020 09:03:52 |
| Bearbeiter festlegen  | s    |       | fixer Benutzer   | С  | 2             |               |                                                                                                    |                |                          | 13.05.2020 09:03:52 |
|                       |      |       |                  |    |               |               |                                                                                                    |                |                          | >                   |
|                       |      |       |                  |    |               |               |                                                                                                    | 11 03          |                          | talo meno trans     |

Abbildung 17 - Leitungswegregelaktion - Liste

Mit Klick auf *Neu* können Sie eine neue Aktion hinzufügen. Mit Doppelklick oder Markieren eines Datensatzes und anschließendem Klick auf Detail gelangen Sie in den Detaildialog der Aktion. Mit Klick auf die entsprechende Schaltfläche können Sie eine Aktion *löschen*. Mit Klick auf *Aktualisieren* wird die Liste neu geladen.

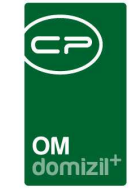

|         | -ingang Leitungsweg Regel      | Aktion Detail                  |                 |                 |                                    | (Jacob Land      |
|---------|--------------------------------|--------------------------------|-----------------|-----------------|------------------------------------|------------------|
| Poste   | eingang Leitungsweg kegel A    | KTION DETAIL                   |                 |                 |                                    | 1 <b>N</b>       |
| aten    | Regel Zuordnungen              |                                |                 |                 |                                    |                  |
| Aktio   | on                             | Notiz anzeigen                 | •               |                 | Diese Aktion ist bei 1 aktivem Ein | trag in Verwendu |
|         |                                |                                |                 |                 |                                    |                  |
| uswa    | ani Letungsweg                 |                                |                 | 9] <sup> </sup> |                                    |                  |
| Uputte  | abl Reputzer                   | 1                              |                 |                 |                                    |                  |
| Art.    |                                |                                | *               |                 |                                    |                  |
| fixer E | Benutzer                       | L                              |                 |                 |                                    |                  |
| Beni    | otzer no no no no no n         |                                |                 |                 |                                    |                  |
| unkti   | ionsträger                     | •                              |                 |                 |                                    |                  |
| Funk    | ktion                          |                                | 🗐 😭             |                 |                                    |                  |
| Bac     | kup-Benutzer                   |                                | 🗐 🗐             |                 |                                    |                  |
| Statio  | n                              |                                |                 |                 |                                    |                  |
| Left    | ungsweg                        |                                |                 |                 |                                    |                  |
| Stati   | ign                            |                                |                 |                 |                                    |                  |
| /arnu   | ing / Notiz                    |                                |                 |                 |                                    |                  |
| Fix     | xtext aus Datenbank            |                                |                 | 10              |                                    |                  |
| Ar      | nzuzelgender Text              |                                |                 |                 |                                    |                  |
| Di      | ies ist ein Test für die Doku. |                                |                 |                 |                                    |                  |
|         |                                |                                |                 |                 |                                    |                  |
| Popl    | Up                             | beim Speichern - immer anzeige | an 💌            |                 |                                    |                  |
| tellt a | im                             | Ersteller                      | Letzte Änderung |                 | Letzter Benutzer                   |                  |
| Neu     | verwerfen                      | Löschen                        | Aktualisieren   |                 |                                    |                  |

Abbildung 18 - Leitungswegregel - Aktion - Detail

Es gibt verschiedene Aktionen.

| Leitungsweg<br>ändern: | Wählen Sie diese Aktion, können Sie unter Auswahl Leitungsweg einen<br>Leitungsweg auswählen, zu welchem gesprungen werden soll. |
|------------------------|----------------------------------------------------------------------------------------------------|
| Bearbeiter             | Wählen Sie diese Aktion, können Sie den Bearbeiter auswählen. Dabei können                                                       |
| festlegen:             | Sie entscheiden, ob Sie einen fixen Benutzer, einen Funktionsträger, einen                                                       |
|                        | Ersteller eines Containers, einen E-Mail Absender oder dieselbe Person wie in                                                    |
|                        | der Station auswählen möchten. Hierbei können Sie den Bearbeiter aus einer                                                       |

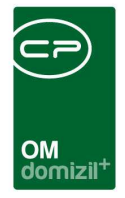

|               | anderen Station auswählen. ACHTUNG! Wählen Sie diese Option und sagen                     |
|---------------|-------------------------------------------------------------------------------------------|
|               | dann ohne Bearbeitung, wird die aktuelle Station übersprungen.                            |
|               |                                                                                           |
|               | Mit der Art "gesp. Prozedur" kann man mittels einer SQL-Abfrage Prozeduren                |
|               | mit zwei Parametern erstellen ( <b>poe_id</b> vom Typ varchar, und <b>leitungsweg</b> vom |
|               | Typ Leitungsweg). Dies dient der Ermittlung von Leitungsweg-Bearbeitern. Die              |
|               | Variable leitungsweg enthält dann die Daten aller Leitungsweg-Stationen bis               |
|               | zur aktuell aufzubereitenden.                                                             |
|               |                                                                                           |
| Warnung       | Wählen Sie diese Aktion, können Sie eine Warnung anzeigen lassen. Dabei                   |
| anzeigen:     | können Sie noch entscheiden, ob diese Warnung als Pop-up beim Speichern,                  |
|               | beim Bearbeiten oder ob kein Pop-up angezeigt werden soll. Außerdem ist es                |
|               | möglich, bei Warnungen anstatt eines fixen Textes auch ein Datenbankfeld                  |
|               | anzugeben, dessen Inhalt dann entsprechend angezeigt wird.                                |
|               |                                                                                           |
| Notiz         | Wählen Sie diese Aktion, können Sie eine Notiz anzeigen lassen. Dabei können              |
| anzeigen:     | Sie noch entscheiden, ob diese Notiz als Pop-up beim Speichern, beim                      |
|               | Bearbeiten oder ob kein Pop-up angezeigt werden soll. Außerdem ist es                     |
|               | möglich, bei Notizen anstatt eines fixen Textes auch ein Datenbankfeld                    |
|               | anzugeben, dessen Inhalt dann entsprechend angezeigt wird.                                |
|               |                                                                                           |
| Benutzer      | Wählen Sie diese Aktion, können Sie einen Benutzer festlegen, der über diesen             |
| verständigen: | Posteingang verständigt werden soll. Dabei bekommt der Benutzer eine E-Mail               |
|               | und gegebenenfalls die Rechte, den DMS Container zu lesen. Der Benutzer wird              |
|               | dadurch aber <u>nicht</u> zum aktuellen Bearbeiter des Datensatzes, d. h. dass dieser     |
|               | Benutzer den Datensatz selbst nicht verändern kann. Dabei können Sie                      |
|               | entscheiden, ob Sie einen fixen Benutzer, einen Funktionsträger, einen Ersteller          |
|               | eines Containers, einen E-Mail Absender oder dieselbe Person wie in der Station           |
|               | auswählen möchten.                                                                        |
|               |                                                                                           |

10

12

1.1

10

10

10

10

10

N N N

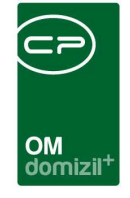

| Posteingang   | Der Posteingang wird automatisch abgelegt, wenn die hinterlegten Kriterien |
|---------------|----------------------------------------------------------------------------|
| ubicgen.      |                                                                            |
| Ticket als    | Ein gegebenenfalls mit dem Posteingang verknüpftes Ticketwird automatisch  |
| ungelesen     | als ungelesen markiert, wenn die hinterlegten Kriterien zutreffen.         |
| markieren:    |                                                                            |
|               |                                                                            |
| Ticket als    | Ein gegebenenfalls mit dem Posteingang verknüpftes Ticket wird automatisch |
| ungelesen     | als ungelesen markiert und der beim Ticket hinterlegte Sachbearbeiter      |
| markieren     | verständigt, wenn die hinterlegten Kriterien zutreffen.                    |
| und SB        |                                                                            |
| verständigen: |                                                                            |
|               |                                                                            |
| Weiterleitung | Damit ist es möglich, eine Weiterleitung zu unterbinden, wenn gewisse      |
| sperren:      | Kriterien auf diesen Datensatz zutreffen.                                  |
|               |                                                                            |

In der Lasche *Regel Zuordnungen* können Sie sehen, zu welchen Leitungswegen/Stationen die Regel zugeordnet ist.

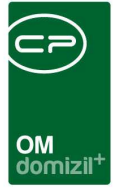

# 3. Leitungsweg anlegen

Gehen Sie in die Leitungswegliste und wählen einen Leitungsweg aus oder erstellen Sie einen neuen Leitungsweg.

Für Rechnungen empfehlen wir, EINEN Leitungsweg anzulegen und das etwaige Wegfallen von Stationen über die Leitungswegregeln und die Rechnungskreise zu steuern. Die Rechnungskreise können in den Status aller Art frei definiert werden und zur Unterscheidung verschiedener Rechnungsarten verwendet werden.

# Leitungsweg-Grunddaten definieren

| Leitungsweg D                       | etail                                         |                 |
|-------------------------------------|-----------------------------------------------|-----------------|
| Leitungsweg De                      | etail N                                       | NE.             |
| Daten Stationen                     | Leitungswegregeln Verknüpfungen/Eigenschaften |                 |
| Name                                | test                                          |                 |
| Leitungsweg-Art                     | Postlauf                                      |                 |
| 🔲 Inaktiv                           |                                               |                 |
| Postkreis Feld an<br>Mögliche Werte | nzeigen (nur im Postiauf)<br>easdf            |                 |
| Vummerkreis Fe                      | ld anzeigen (nur im Postlauf)                 |                 |
| Modul                               | Abstimmung                                    |                 |
| Kategorie                           | Abstimmung 👻                                  |                 |
| DMS Eigensch                        | aft PROP_ABSTIMMUNGSNUMMER                    |                 |
| Nummernkreis                        | (Optional)                                    |                 |
| Erstellt am                         |                                               | Letzte Änderung |
| 🕂 Neu                               | Bearbeiten 🛛 🧧 Löschen 🕅 📴 Aktualisieren      |                 |

Abbildung 19 - Leitungsweg - Detail - Daten

Wählen Sie hier *Name* und *Leitungsweg-Art*. **ACHTUNG!** Die Leitungsweg-Art der verwendeten Leitungswegregeln MUSS mit der hier gewählten Leitungsweg-Art übereinstimmt.

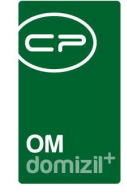

Zudem können Sie einen Leitungsweg als *Inaktiv* kennzeichnen, um nicht länger benötigte Einträge in der Liste ausblenden zu können.

Darunter können Sie für Leitungswege der Art *Postlauf mögliche Werte* sowie *Standardwerte* für *Postkreis Felder* festlegen. Für *Nummerkreis Felder* können Sie *Modul, Kategorie* und eine *DMS Eigenschaft* wählen. Zudem ist es möglich, einen *optionalen Nummernkreis* anzugeben. Ist ein solcher eingetragen, wird dieser bei Posteingängen mit diesem Leitungsweg sofort angezeigt und es muss keine Auswahl getroffen werden. Dieser Nummernkreis hat Vorrang vor einem in der Leitungswegquelle eingetragenen Nummernkreis.

# Stationen definieren

| Leitungsweg Det                          | ail      |             |                |                    |               |                     |                     |               |       |
|------------------------------------------|----------|-------------|----------------|--------------------|---------------|---------------------|---------------------|---------------|-------|
| Leitungsweg                              | Detail   | 1           |                |                    |               |                     |                     |               | NHT   |
| Daten Stationen                          | Leituns  | wegregeln   |                |                    |               |                     |                     |               |       |
| Suchkritenen auch inaktive anz Übersicht | reigen   | beginnt mit | Lade Liste aut | omatisch<br>Suchen | Alle          | kein Filter         | - [@]               | 🕅 🕕 Neu       |       |
| Station                                  | Aktiv    | Reihenfolge | Bearbeiter Art | Bearbeiter Name    | Ersteller     | Erstellt_am         | Bearbeiter Funktion | Che E Löscher | 1     |
| TestDokuTante                            |          | 10          | Benutzer       | C S                | C D           | 21.10.2020 11:08:56 |                     | 🔁 Aktualis    | ieren |
|                                          | l,       |             |                |                    |               |                     |                     | 🛛 Detail      |       |
| <                                        |          |             |                |                    |               |                     |                     | >             |       |
| Anzahl Date                              | ensätze: | 1           |                |                    |               |                     | Z                   | iletzt a      |       |
| Erstellt am                              |          | Ers         | teller         |                    | Letzte A      | Anderung            | Letzter F           | Benutzer      |       |
| 🚹 Neu                                    | )[¢ v    | erwerfen    | ) 🚍 Lòsche     | n 🛛 🔁 🗚            | Aktualisieren |                     |                     |               |       |

Abbildung 20 - Leitungsweg - Detail - Stationen

Hier können Sie die verschiedenen Stationen hinterlegen. **ACHTUNG!** Bitte erarbeiten Sie die Stationen immer gemeinsam mit Ihrem Consultant.

Mit Klick auf *Neu* können Sie neue Stationen hinzufügen. Mit Klick auf die entsprechende Schaltfläche können Sie bestehende Stationen *löschen*. Mit Klick auf *Aktualisieren* können Sie die Liste neu laden.

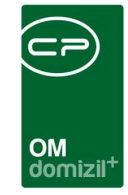

| Station Detail             |                      |               |                            |                                      |                        |                    |
|----------------------------|----------------------|---------------|----------------------------|--------------------------------------|------------------------|--------------------|
| Posteingang Leitu          | ngsweg Station De    | tail          |                            |                                      |                        |                    |
| Daten                      |                      |               |                            |                                      |                        |                    |
| Inaktiv                    |                      |               | Pflichtfelder Check        | Verhalten bei automatis              | scher Leitungsweg Ände | erung              |
| Reihenfolge                |                      |               | Container Check            | aktuelle Station einb                | eziehen                |                    |
| Station                    | TestDokuTante2       |               | Status notwendig           | C aktuelle Station nicht einbeziehen |                        |                    |
| mögl. Status               |                      | -             | ]                          | keine automatische l                 | eitungsweg Änderung (  | arlauben           |
|                            |                      |               |                            | 🕘 automatische Leitun                | gsweg Änderung erlaut  | en .               |
|                            |                      |               |                            | 🕘 automatische Leitun                | gsweg Änderung vom B   | enutzer bestätigen |
| folgenden Bearbeiter verwe | nden                 |               |                            |                                      |                        |                    |
| Bearbeiter-Art             | Benutzer             |               |                            |                                      |                        |                    |
| Funktion                   |                      |               |                            |                                      |                        |                    |
| Benutzer                   | C D                  |               |                            |                                      |                        | 20                 |
| Regeln                     |                      |               |                            |                                      |                        |                    |
| Suchkriterien              |                      |               |                            |                                      |                        | 7                  |
| Listeneinschränkungen      | V Alle 💥 keine       |               |                            |                                      |                        |                    |
| Leitungsweg Name (Tes      | stDokuTante)         |               |                            |                                      |                        |                    |
| Leitungsweg Station (Te    | estDokuTante2)       |               |                            |                                      |                        |                    |
|                            | beginnt mit          | ▼ Suchen Alle | kein Filter                | -                                    |                        | H Neu              |
| Ordnung                    | Aktiv                | Ersteller     | Erstellt_am                | Benutzer                             | Zeitstempel            | Detail             |
|                            |                      |               |                            |                                      |                        | Löschen            |
|                            |                      |               |                            |                                      |                        | Aktualisieren      |
| < C                        |                      |               |                            |                                      | >                      |                    |
|                            |                      |               |                            |                                      |                        |                    |
|                            |                      | 50 - 10 C     |                            |                                      |                        |                    |
| Erstellt am                | 020 11:25: Ersteller | C D           | Letzte Anderung 21.10.2020 | 11:29: Letzter Benutzer              | C D                    | (                  |
| 🛨 Neu 🔊                    | Bearbeiten           | öschen        | isieren                    |                                      |                        |                    |

Abbildung 21 - Leitungsweg - Detail - Stationen - Detail

Hier können Sie nun die *Reihenfolge* festlegen und die Station benennen. Außerdem ist es möglich, die Station *inaktiv* zu setzen. **ACHTUNG!** Sollte bei einer inaktiven Leitungsweg-Station kein Bearbeiter hinterlegt sein, ist es für die Aktivierung dieser Station verpflichtend, <u>zuerst</u> einen Bearbeiter festzulegen. Daneben können Sie über Aktivierung der entsprechenden Checkbox verschiedene Checks aktivieren: *Pflichtfelder Check, Container Check* und *Status Check*. Die Checkboxen *Pflichtfelder Check* sowie *Container Check* sind derzeit ohne Funktion. Der Status-Check hängt mit der globalen Variable 32900 zusammen (siehe S. 44). Außerdem können Sie wählen, wie sich das Programm bei automatischer Leitungswegänderung verhalten soll. Die Option "automatisches Weiteleiten" bei Vergabe eines Status kann mit Hilfe der globalen Variable Nr. 32775 deaktiviert werden. Es ist möglich, dass aufgrund einer Regel ein Leitungsweg zugewiesen wird. **Beispiel:** Wir befinden uns auf dem Leitungsweg A und die Stationen 1, 2 und 3

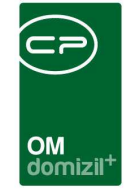

sind bereits durchlaufen (man steht also bei Station 4). Nun tritt die Regel ein, welche Leitungsweg B zuweisen soll. *Automatische Leitungsweg Änderungen erlauben* regelt, ob dies denn nun erlaubt ist, wenn wir bei Leitungsweg A auf Station 4 stehen. *Aktuelle Station einbeziehen* regelt, ob bei einer automatischen Leitungswegänderung eine Station (hier also die Stationen aus Leitungsweg B (hier nur 3 und 4)) im Leitungsweg mit dabei ist oder nicht. Leitungsweg B hat nun die Stationen 1, 2, 3 und 4. Jedoch ist die Checkbox *Stationen einbeziehen* nur bei den Stationen 3 und 4 aktiv. Das heißt, dass hier nun der Leitungsweg B zugewiesen wird, jedoch aus diesem nur die Stationen 3 und 4.

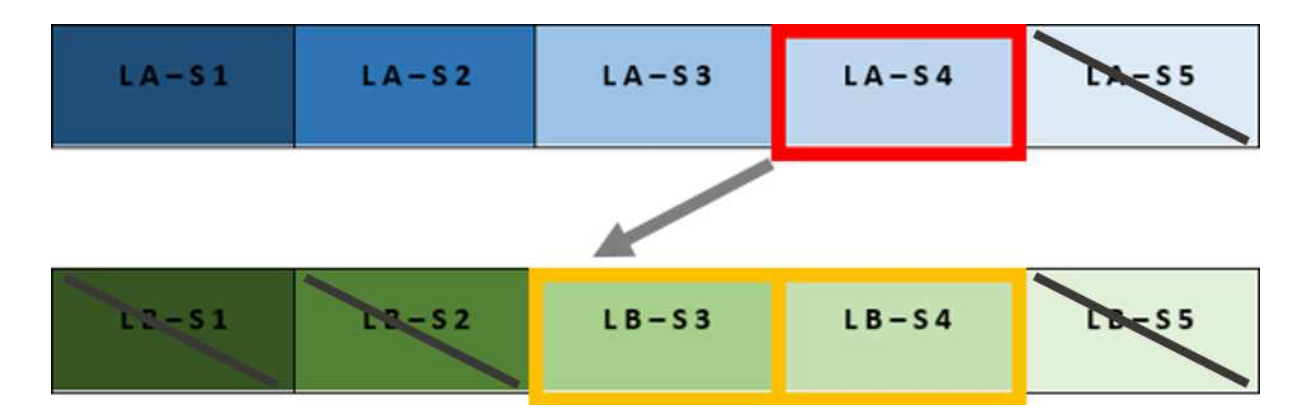

Des Weiteren ist es möglich, einen Bearbeiter für die Station zu wählen. Dabei können Sie zwischen Funktionsträgern und fixen Benutzern wählen. Wenn Sie einen Funktionsträger definieren, sollten Sie wie immer auch einen Backup-Benutzer festlegen, falls die Funktion beim zugewiesenen Objekt nicht vergeben ist. **ACHTUNG!** Dieser Bearbeiter tritt nur dann in Kraft, wenn über die Stationsregeln kein Bearbeiter festgelegt wird.

# Leitungswegregeln definieren

Leitungswegregeln können sowohl auf Stations-, als auch auf Leitungswegebene (Lasche Leitungswegregeln) konfiguriert werden. **ACHTUNG!** Die CP Solutions GmbH rät dazu, nur EINEN Leitungsweg für Rechnungen anzulegen. Wir empfehlen daher, Leitungswegregeln bei den <u>Stationen</u> festzulegen, nicht beim Leitungsweg direkt. Die Möglichkeit, beim Leitungsweg Regeln festzulegen, besteht jedoch. Deshalb wird im Folgenden nur die Anlage von Leitungswegregeln <u>auf</u> Stationsebene beschrieben.

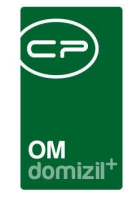

Klicken Sie dazu im Stationsdetaildialog im unteren Bereich auf Zuweisen.

| Station Detail        |                         |                 |                            |                                             |                                     |                     |  |  |
|-----------------------|-------------------------|-----------------|----------------------------|---------------------------------------------|-------------------------------------|---------------------|--|--|
| Posteingang Lei       | itungsweg Station Deta  | il              |                            |                                             |                                     |                     |  |  |
| aten                  |                         |                 |                            |                                             |                                     |                     |  |  |
| Inaktiv               |                         |                 | Status notwendig           | Verhalten bei automatisc                    | cher Leitungsweg Änd                | erung               |  |  |
| Reihenfolge           |                         |                 |                            | <ul> <li>aktuelle Station einbe.</li> </ul> | ziehen                              |                     |  |  |
| Station               | nur ADV                 |                 | ]                          | 🗇 aktuelle Station nicht einbeziehen        |                                     |                     |  |  |
| mögl. Status          |                         |                 |                            | keine automatische Leitungsweg Änderung     |                                     | erlauben            |  |  |
|                       |                         | © automatisc    |                            |                                             | ische Leitungsweg Änderung erlauben |                     |  |  |
|                       |                         |                 |                            | 💮 automatische Leitung                      | sweg Änderung vom E                 | lenutzer bestätigen |  |  |
| genden Bearbeiter ver | wenden                  |                 |                            |                                             |                                     |                     |  |  |
| Bearbeiter-Art        | Benutzer                | *               |                            |                                             |                                     |                     |  |  |
| Funktion              |                         |                 |                            |                                             |                                     |                     |  |  |
| Benutzer              | ADV                     |                 |                            |                                             |                                     |                     |  |  |
| gewiesene Stationsre  | geln                    |                 |                            |                                             |                                     |                     |  |  |
| uchkriterien          |                         |                 |                            |                                             |                                     |                     |  |  |
| Lade Liste automatis  | sch 📃 Auch inakti       | ive anzeigen    |                            |                                             |                                     |                     |  |  |
| steneinschränkungen   | Alle 💥 keine            |                 |                            |                                             |                                     |                     |  |  |
| Leitungsweg Name      | (nur ADV)               |                 |                            |                                             |                                     |                     |  |  |
| Leitungsweg Station   | (nur ADV)               |                 |                            |                                             |                                     |                     |  |  |
|                       | 11 <b>1 1 1 1</b>       |                 | Lucia Filiare              |                                             | 1                                   | Zuweisen            |  |  |
| lout-un-              | l beginnt mit           | Suchen Alle     | Kein Filter                |                                             | 7.3.4                               | 2 Detail            |  |  |
| Oranung               | AKUV                    | Ersteller       | Ersteit_am                 | Benutzer                                    | Zeitstemp                           | Entfernen           |  |  |
|                       |                         |                 |                            |                                             |                                     | Aktualisieren       |  |  |
|                       |                         |                 |                            |                                             |                                     |                     |  |  |
|                       | 1                       |                 |                            | N.                                          | >                                   |                     |  |  |
|                       |                         |                 |                            |                                             |                                     |                     |  |  |
|                       |                         |                 |                            |                                             |                                     |                     |  |  |
| ellt am               | 1.2020 14:21: Ersteller | C 5             | Letzte Änderung 25.11.2020 | 0 14:21: Letzter BenutzerC                  | 5                                   |                     |  |  |
| Neu                   | 💠 Verwerfen             | chen 🔂 Aktualis | sieren                     |                                             |                                     |                     |  |  |

Abbildung 22 - Stationsregel zuweisen

Sie gelangen in einen Dialog, in welchem Sie die Leitungswegregel (Prüfung) mit der Aktion verbinden können.

|                       |                       |        |        |          |        |         |                                                                  | MO<br>nob | nizil <sup>+</sup> |   |   |   |
|-----------------------|-----------------------|--------|--------|----------|--------|---------|------------------------------------------------------------------|-----------|--------------------|---|---|---|
| Postei                | ngang Lei             | tungsw | eg Reg | el Zuord | nung D | etail < | <n< th=""><th>d≫</th><th></th><th>0</th><th></th><th>X</th></n<> | d≫        |                    | 0 |   | X |
| Rege                  | und Ak                | tion z | uweis  | en       |        |         |                                                                  |           |                    |   | N |   |
| Daten                 |                       |        |        |          |        |         |                                                                  |           |                    | 2 |   |   |
| Inaki                 | iv                    | 0      |        |          |        |         |                                                                  |           |                    |   |   |   |
| Sonteru               | ng                    | •••••  |        |          | •      |         |                                                                  |           | -                  |   |   |   |
| ⊚ <mark>Le</mark> itu | ng <mark>swe</mark> g |        |        |          |        |         |                                                                  |           | Ð                  |   |   |   |
| Stati                 | n                     | nur    | ADV    |          |        |         |                                                                  |           | •                  |   |   |   |
| Regel                 |                       |        |        |          |        |         |                                                                  |           | Ð                  |   |   |   |
| Aktion                |                       |        |        |          |        |         |                                                                  |           | €                  |   |   |   |
|                       |                       |        |        |          |        |         |                                                                  |           |                    |   |   |   |

Abbildung 23 - Regel und Aktion zuweisen

Hier können Sie die Leitungswegregel und die gewünschte Aktion für diesen Leitungsweg/Station zuweisen. Über Aktivierung der entsprechenden Checkbox können Sie die Regel in diesem Leitungsweg *inaktiv* setzen. Darunter geben Sie die *Sortierung* der Regel für diesen Leitungsweg an. **ACHTUNG!** Die Prüfungen werden in Reihenfolge der Sortierungsnummern abgearbeitet. Für Regeln, deren Aktionen die Festlegung eines Bearbeiters nach sich ziehen, gilt eine Besonderheit: Sobald eine Regel zutrifft, wird der Bearbeiter festgelegt und die nachfolgenden Prüfungen werden ignoriert. Überlegen Sie für solche Regeln gut, in welcher Sortierreihenfolge diese abgearbeitet werden müssen (je spezifischer die Regel, desto kleiner die Sortierungsnummer).

Über *Regel* können Sie die gewünschte Regel aus der Leitungswegregelliste auswählen. Im Anschluss gelangen Sie in die Liste der Leitungswegregeln.

| Reger Liste <<                                                                               | d>                                                                                                    | »                                                                                          |          |                                                               |                                                          |                                                                                                    |                                                                                                    | <u>u</u>                                                                                                    |                                                                      | ~ |
|----------------------------------------------------------------------------------------------|----------------------------------------------------------------------------------------------------|--------------------------------------------------------------------------------------------|----------|---------------------------------------------------------------|----------------------------------------------------------|----------------------------------------------------------------------------------------------------|----------------------------------------------------------------------------------------------------|----------------------------------------------------------------------------------------------------|----------------------------------------------------------------------|---|
| Posteingang                                                                                  | Leitungsw                                                                                                    | reg Regel                                                                                  |          |                                                               |                                                          |                                                                                                    |                                                                                                    |                                                                                                    | A                                                                    | 1 |
| chkriterien                                                                                  |                                                                                                    |                                                                                            |          |                                                               |                                                          |                                                                                                    |                                                                                                    |                                                                                                    |                                                                      |   |
| Lade Liste autom                                                                             | natisch                                                                                                    | Leitungsweg Art                                                                            | Postlauf |                                                               |                                                          | •                                                                                                    |                                                                                                    |                                                                                                    |                                                                      |   |
| 5. C                                                                                         |                                                                                                    |                                                                                            |          |                                                               |                                                          |                                                                                                    |                                                                                                    |                                                                                                    |                                                                      |   |
| analaht                                                                                      |                                                                                                    |                                                                                            |          |                                                               |                                                          |                                                                                                    |                                                                                                    |                                                                                                    |                                                                      |   |
| ersicht                                                                                      | 10                                                                                                    |                                                                                            | Ì        |                                                               |                                                          |                                                                                                    |                                                                                                    | 0.][ <b>1</b> ]                                                                                                    |                                                                      |   |
| ersicht                                                                                      | beg                                                                                                    | pinnt mit 👻 🔎 Suc                                                                          | hen      | Alle                                                          | kein Filte                                               | er                                                                                                    | •                                                                                                    | <b>9</b>                                                                                                    |                                                                      |   |
| ersicht<br>Leitungsweg Art                                                                   | Nummer                                                                                                    | pinnt mit → 🎾 🔊 Suo                                                                        | chen     | Alle                                                          | kein Filte<br>Ersteller                                  | er<br>Erstellt_am                                                                                                    | ▼ (                                                                                                    | 🖢 🐹<br>er Zeitstempel                                                                                                    |                                                                      | ^ |
| ersicht<br>Leitungsweg Art<br>Postlauf                                                       | Nummer                                                                                                    | pinnt mit → 🔎 🖉 Suc<br>Bezeichnung<br>TestRegeM∎D                                          | chen [   | Alle<br>Verkettung                                            | kein Filte<br>Ersteller<br>C D                           | er<br>Erstellt_am                                                                                                    | ▼ (<br>Benutze                                                                                                    | Zeitstempel<br>D 21.10.2020                                                                                                    | 10:50:26                                                             | ^ |
| ersicht<br>Leitungsweg Art<br>Postlauf<br>Postlauf                                           | Nummer<br>PLRGL-000031<br>PLRGL-000015                                                                                                    | jinnt mit  →  Suc<br>Bezeichnung<br>TestRegelWID<br>dms kat bestand                        | chen )[[ | Alle<br>Verkettung<br>UND<br>ODER                             | kein Filte<br>Ersteller<br>C D<br>S                      | er<br>Erstellt_am<br>21.10.2020 10:50:26<br>01.01.2000                                                                                       | ▼<br>Benutze<br>C I<br>C I                                                                                                    | <ul> <li>Zeitstempel</li> <li>21.10.2020</li> <li>03.06.2020</li> </ul>                                                                                   | 10:50:26<br>14:24:51                                                 | Ŷ |
| ersicht<br>Leitungsweg Art<br>Postlauf<br>Postlauf<br>Postlauf                               | Nummer<br>PLRGL-000031<br>PLRGL-000015<br>PLRGL-000001                                                                                                    | ginnt mit                                                                                  | c"       | Alle<br>Verkettung<br>UND<br>ODER<br>UND                      | kein Filte<br>Ersteller<br>C D<br>S<br>C C               | er<br>Erstellt_am<br>21.10.2020 10:50:26<br>01.01.2000<br>04.12.2019 08:51:43                                                                | ▼ (<br>Benutze<br>C I<br>C I<br>C (                                                                                                    | <ul> <li>Zeitstempel</li> <li>21.10.2020</li> <li>03.06.2020</li> <li>04.12.2019</li> </ul>                                                               | 10:50:26<br>14:24:51<br>08:51:43                                     | ^ |
| ersicht<br>Leitungsweg Art<br>Postlauf<br>Postlauf<br>Postlauf<br>Postlauf                   | beg           Nummer           PLRGL-000031           PLRGL-000015           PLRGL-000001           PLRGL-000001                                                        | pinnt mit    Bezeichnung  FestRegeWID  dms kat bestand  Containername enthält "C tisetfs/s | chen     | Alle<br>Verkettung<br>UND<br>ODER<br>UND<br>UND               | kein Filte<br>Ersteller<br>C D<br>S<br>C C<br>C I        | er<br>Erstellt_am<br>21.10.2020 10:50:26<br>01.01.2000<br>04.12.2019 08:51:43<br>04.06.2020 14:58:30                                         | ←     ←     ←     ←     ←     ←     ←     ←     ←     ←     ←     ←     ←     ←     ←     ←     ←     ←     ←     ←     ←     ←     ←     ←     ←     ←     ←     ←     ←     ←     ←     ←     ←     ←     ←     ←     ←     ←     ←     ←     ←     ←     ←     ←     ←     ←     ←     ←     ←     ←     ←     ←     ←     ←     ←     ←     ←     ←     ←     ←     ←     ←     ←     ←     ←     ←     ←     ←     ←     ←     ←     ←     ←     ←     ←     ←     ←     ←     ←     ←     ←     ←     ←     ←     ←     ←     ←     ←     ←     ←     ←     ←     ←     ←     ←     ←     ←     ←     ←     ←     ←     ←     ←     ←     ←     ←     ←     ←     ←     ←     ←     ←     ←     ←     ←     ←     ←     ←     ←     ←     ←     ←     ←     ←     ←     ←     ←     ←     ←     ←     ←     ←     ←     ←     ←     ←     ←     ←     ←     ←     ←     ←     ←     ←     ←     ←     ←     ←     ←     ←     ←     ←     ←     ←     ←     ←     ←     ←     ←     ←     ←     ←     ←     ←     ←     ←     ←     ←     ←     ←     ←     ←     ←     ←     ←     ←     ←     ←     ←     ←     ←     ←     ←     ←     ←     ←     ←     ←     ←     ←     ←     ←     ←     ←     ←     ←     ←     ←     ←     ←     ←     ←     ←     ←     ←     ←     ←     ←     ←     ←     ←     ←     ←     ←     ←     ←     ←     ←     ←     ←     ←     ←     ←     ←     ←     ←     ←     ←     ←     ←     ←     ←     ←     ←     ←     ←     ←     ←     ←     ←     ←     ←     ←     ←     ←     ←     ←     ←     ←     ←     ←     ←     ←     ←     ←     ←     ←     ←     ←     ←     ←     ←     ←     ←     ←     ←     ←     ←     ←     ←     ←     ←     ←     ←     ←     ←     ←     ←     ←     ←     ←     ←     ←     ←     ←     ←     ←     ←     ←     ←     ←     ←     ←     ←     ←     ←     ←     ←     ←     ←     ←     ←     ←     ←     ←     ←     ←     ←     ←     ←     ←     ←     ←     ←     ←     ←     ←     ←     ←     ←     ←     ←     ←     ←     ←     ←     ←     ←     ←     ←     ←     ←     ←     ←     ←     ←     ←     ←     ←     ← | <ul> <li>Zeitstempel</li> <li>21.10.2020</li> <li>03.06.2020</li> <li>04.12.2019</li> <li>04.06.2020</li> </ul>                                           | 10:50:26<br>14:24:51<br>08:51:43<br>14:58:30                         | ^ |
| Leitungsweg Art<br>Postlauf<br>Postlauf<br>Postlauf<br>Postlauf<br>Postlauf<br>Postlauf      | beg           PLRGL-000031           PLRGL-000015           PLRGL-000011           PLRGL-000018           PLRGL-000018           PLRGL-000018                           | pinnt mit                                                                                  | chen     | Alle<br>Verkettung<br>UND<br>ODER<br>UND<br>UND<br>UND        | kein Filte<br>Ersteller<br>C D<br>S<br>C C<br>C I<br>C I | er<br>Erstellt_am<br>21.10.2020 10:50:26<br>01.01.2000<br>04.12.2019 08:51:43<br>04.06.2020 14:58:30<br>12.12.2019 16:46:44                  | Benutze                                                                                                    | Zeitstempel<br>21.10.2020<br>03.06.2020<br>C 04.12.2019<br>04.06.2020<br>12.12.2019                                                                       | 10:50:26<br>14:24:51<br>08:51:43<br>14:58:30<br>16:46:44             | î |
| Leitungsweg Art<br>Postauf<br>Postauf<br>Postauf<br>Postauf<br>Postauf<br>Postauf<br>Postauf | Nummer           PLRGL-000031           PLRGL-000015           PLRGL-000010           PLRGL-000010           PLRGL-000010           PLRGL-000010           PLRGL-000010 | pinnt mit                                                                                  | chen )[[ | Alle<br>Verkettung<br>ODER<br>UND<br>UND<br>UND<br>UND<br>UND | kein Filte<br>Ersteller<br>S<br>C C<br>C I<br>C I<br>C S | Erstellt_am<br>21.10.2020 10:50:26<br>01.01.2000<br>04.12.2019 08:51:43<br>04.06.2020 14:58:30<br>12.12.2019 16:46:44<br>12.08.2020 08:57:04 | Benutze<br>C I<br>C I<br>C I<br>C I<br>C I<br>C I<br>C I<br>C I<br>C I<br>C I                                                                                                    | Zeitstempel           D         21.10.2020           03.06.2020         04.12.2019           04.06.2020         12.12.2019           5         12.08.2020 | 10:50:26<br>14:24:51<br>08:51:43<br>14:58:30<br>16:46:44<br>08:57:04 |   |

Abbildung 24 - Leitungswegregeln - Liste

Um eine Regel aus der Liste für den Leitungsweg auszuwählen, markieren Sie diese und klicken anschließend auf 📝 oder machen Sie einen Doppelklick auf den gewünschten Datensatz. Es besteht außerdem die Möglichkeit, über die Schaltfläche *Neu* eine neue Regel anzulegen und anschließend auszuwählen.

Ihre Auswahl sehen Sie dann hier:

| Posteingang Leitur | ngsweg Regel Zuordnung Detail < <n< th=""><th>d≫</th><th></th></n<> | d≫            |            |
|--------------------|---------------------------------------------------------------------|---------------|------------|
| Regel und Aktio    | on zuweisen                                                         |               | N          |
| Daten              |                                                                     |               |            |
| naktiv             |                                                                     |               |            |
| Sortierung         |                                                                     |               |            |
| C Leitungsweg      |                                                                     |               |            |
| Station            | nur ADV                                                             | 🔁 🔁           |            |
| Regel              | Hinweis Objektzuordnung 47                                          |               |            |
| Aktion             |                                                                     |               |            |
| rstellt am         | Ersteller                                                           | Letzt         | e Änderung |
| 🕂 Neu              | 💠 Verwerfen 📄 📕 Löschen                                             | Aktualisieren |            |

Abbildung 25 - Leitungsweg Regel Zuordnung Detail

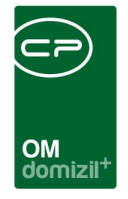

Haben Sie nun die Leitungswegregel ausgewählt und bemerken, dass Sie etwas an der Regel bearbeiten möchten, klicken Sie auf Detaildialog.

| Posteingang Leit      | ungsweg Regel Zuordnung Detail < <n< th=""><th>d≫</th><th></th></n<> | d≫            |            |
|-----------------------|----------------------------------------------------------------------|---------------|------------|
| Daten                 |                                                                      |               |            |
| Inaktiv<br>Sortierung |                                                                      |               |            |
| C Leitungsweg         | nur ADV<br>nur ADV                                                   |               |            |
| Regel                 | PLRGL-000013 - Hinweis Objektzuordnung 47                            |               |            |
| Aktion                | Notiz<br>Text: Objekt 47                                             |               |            |
| rstellt am            | Ersteller                                                            | Letzt         | e Änderung |
| + Neu                 | Bearbeiten                                                           | Aktualisieren |            |

Verfahren Sie auf gleiche Weise bei der Auswahl der gewünschten Aktion.

Abbildung 26 - Regel und Aktion zugewiesen

Sind Regel und Aktion ausgewählt sowie die Sortierung gesetzt, ist die Leitungswegregel definiert. Nach dem Speichern erscheint unter dem Bereich *Aktion* außerdem ein Hinweis auf die Details der Aktion.

Verfahren Sie so mit allen gewünschten Regelsteuerungen für die einzelnen Stationen Ihres Leitungsweges.

# Verknüpfungen/Eigenschaften definieren

Hier kann pro Leitungsweg konfiguriert werden, welche Verknüpfungen bzw. Eigenschaften bei einem Posteingang möglich sind und angezeigt werden.

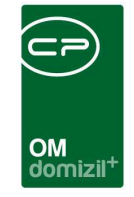

| Le   | eitungsweg D<br>eitungsweg De | etail          |                         |           |      |           |                      |                        |             |              |             |              |             |            |              |           |
|------|-------------------------------|----------------|-------------------------|-----------|------|-----------|----------------------|------------------------|-------------|--------------|-------------|--------------|-------------|------------|--------------|-----------|
|      |                               |                |                         |           |      |           |                      |                        |             |              |             |              |             |            |              | N         |
| Data | en Stationen                  | Latuanunara    | anla Verknünfungen/Fige | nechaften |      |           |                      |                        |             |              |             |              |             |            |              |           |
| Date | en Stationen                  | Leitunswegre   | gen verkindplungenicige | nscharten | Desc | . Process |                      |                        |             |              |             |              |             |            |              |           |
| ven  | auprungen                     | 1              | i i                     |           | UNAS | s cigen   | schanen              |                        | ř.          | r            | Ť           | r            | ·           |            | T            | r.        |
| S    | Sortierung Aktiv              | Name           | Menü neuer Datensatz    | ^         | 11 1 | Aktiv E   | Eigenschaft Nummer   | DMS Eigenschaft        | Sortierung  | Ersteilt von | Erstellt am | Geändert von | Geändert am | Hinzufügen | Andern       | Entfernen |
| •    | 10 🗾                          | Objekt         | ×                       |           |      | ×         | 2                    | Abrechnungsart         |             |              |             |              |             | ×          | ×            | ×         |
|      | 50 🗾                          | Gebäudeteil    |                         |           |      |           | 3                    | Absender               |             |              |             |              |             | ×          | ×            | ×         |
| L    | 90 🗹                          | Schaden        | $\times$                |           |      | ×         | 4                    | Abstimmungsnummer      |             |              |             |              |             | ×          | $\times$     | ×         |
|      | 100 🔀                         | Einheit        | ×                       |           |      |           | 5                    | Abteilung              |             |              |             |              |             | ×          | ×            | ×         |
|      | 110 🔀                         | Bestandsnehmer | r 🔀                     |           |      | $\times$  | 6                    | Allgemeinanlagenummer  |             |              |             |              |             | ×          | $\times$     | $\times$  |
|      | 120 🔀                         | Person         | X                       |           |      |           | 7                    | Angebotsdatum          |             |              |             |              |             | ×          | $\times$     | ×         |
|      | 130 🔀                         | Firma          | ×                       |           |      | $\times$  | 8                    | Angebotsnummer         |             |              |             |              |             | $\times$   | $\times$     | $\times$  |
|      | 140 🔀                         | Auftrag        | <b>X</b>                |           |      | ×         | 9                    | Anschaffungsdatum      |             |              |             |              |             |            | $\times$     | ×         |
|      | 150 🔀                         | Ticket         | ×                       |           |      | $\times$  | 10                   | Arbeitnummer           |             |              |             |              |             | ×          | $\times$     | ×         |
|      | 160 🔀                         | Bescheid       | ×                       |           |      | ×         | 11                   | Art                    |             |              |             |              |             | ×          | $\times$     | ×         |
|      | 170 🔀                         | Event          |                         |           |      | $\times$  | 12                   | Auftragsdatum          |             |              |             |              |             | ×          | $\times$     | ×         |
|      | 180 🔀                         | Abstimmung     | ×                       |           |      | $\times$  | 13                   | Auftragsnummer         |             |              |             |              |             | ×          | ×            | ×         |
|      | 190 🔀                         | Ausstattung    | ×                       |           |      | $\times$  | 14                   | Ausfinanziert          |             |              |             |              |             | ×          | $\times$     | $\times$  |
|      | 200 🔀                         | Vertrag        | ×                       |           |      | ×         | 15                   | Ausstattung            |             |              |             |              |             | X          | ×            | ×         |
|      | 210 🔀                         | Haftung        | ×                       |           |      | ×         | 16                   | Ausstattungsart        |             |              |             |              |             | ×          | $\times$     | ×         |
|      | 220 🔀                         | Arbeit         |                         |           |      | ×         | 17                   | Auszugsdatum           |             |              |             |              |             | ×          | $\mathbf{X}$ | ×         |
|      | Anzahl Dat                    | tensätze: 16   | 0                       |           |      | A         | nzahl Datensätze: 17 | 73                     |             |              |             |              |             |            |              |           |
| stei | llt am                        | 01.01.2000     | Ersteller               |           |      | Let       | zte Änderung 14      | .06.2022 14:54: Letzte | er Benutzer | C S          |             |              |             |            |              |           |
|      |                               | 1000           | 50                      | 10        |      |           |                      |                        |             |              |             |              |             |            |              |           |
| N    | Neu                           | Bearbeite      | en 📑 Löschen            | 2         | Aktu | ualisier  | en                   |                        |             |              |             |              |             |            |              |           |

Abbildung 27 - Leitungsweg - Detail - Verknüpfungen/Eigenschaften

Hier kann in der Spalte *Aktiv* festgelegt werden, ob eine Verknüpfung bzw. Eigenschaft überhaupt zur Verfügung steht (und gegebenenfalls vom ADV befüllt wird). In der Spalte *Menü neuer Datensatz* können Sie zudem festlegen, ob es möglich ist, neue Datensätze (z. B. neues Ticket) zum Posteingang anzulegen. Standardmäßig sind in jedem Postlauf-Leitungsweg alle Verknüpfungen bzw. Eigenschaften aktiviert. Bitte definieren Sie pro Leitungsweg, ob bzw. welche Verknüpfungen bzw. Eigenschaften ebenfalls aktiviert sein müssen (z. B. beim Schaden müssen Objekt, Einheit, Bestandnehmer, Firma etc. ebenfalls aktiviert sein). **ACHTUNG!** Ist eine Verknüpfung bzw. Eigenschaft nicht aktiv, werden gegebenenfalls vom ADV erkannte Informationen verworfen und nicht beschlagwortet.

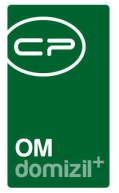

# Beispiel für Stationsregel

Zum besseren Verständnis folgend ein Beispiel für die Regelsteuerung einer Station.

<u>Anforderung</u>: Die Station "Prüfung" soll durch den Hausverwalter bearbeitet werden. Handelt es sich jedoch um eine Betriebskostenrechnung (ArtKZ 10), soll die Station "Prüfung" übersprungen werden. Außerdem soll beim Objekt 47 ein Hinweis für den Hausverwalter erscheinen, dass hier Teile der Rechnung weiterverrechnet werden müssen.

Lösungsbeschreibung: Es werden 3 Regeln benötigt.

- 1. Handelt es sich um eine Betriebskostenrechnung? Wenn ja, dann "ohne Bearbeitung"
- 2. Bei allen anderen Rechnungen Festlegung des HVs als Bearbeiter
- 3. Prüfung auf Objektnummer 47 Notiz an HV ausgeben

#### Konfiguration:

1. Prüfung auf ArtKZ = 10 (Leitungswegfeld ist PDZV\_ARTKZ\_NR)

| Nummer<br>Leitungsweg ArtRechnungslauf | •           | Name<br>Verkettung | Rechnung ist BK |                    |          |  |  |  |  |  |
|----------------------------------------|-------------|--------------------|-----------------|--------------------|----------|--|--|--|--|--|
| Positionen                             |             |                    |                 |                    |          |  |  |  |  |  |
| Feld                                   |             |                    | Operator        | . ist immer wahr 🗖 | • Wert 0 |  |  |  |  |  |
| 🛨 Hinzufügen                           | E Löschen   |                    |                 |                    |          |  |  |  |  |  |
| Feld                                   | Operator We | t                  |                 |                    |          |  |  |  |  |  |
| PDZV_ARTKZ_NR                          | = 10        |                    |                 |                    |          |  |  |  |  |  |

Aktion ist "ohne Bearbeitung" (Station soll übersprungen werden)

| Daten                   | Regel Zuordnungen       |                      |         |
|-------------------------|-------------------------|----------------------|---------|
| Aktio                   | าก                      | Bearbeiter festlegen | ▼       |
| Auswa                   | hl Leitungsweg          |                      |         |
| Umle                    | iten zu Leitungsweg     |                      |         |
|                         |                         |                      |         |
| Auswa                   | hl Benutzer             |                      |         |
| Auswa<br>Art            | hl Benutzer             | ohne Bearbeitung     | <b></b> |
| Auswa<br>Art<br>fixer E | hl Benutzer<br>Jenutzer | ohne Bearbeitung     | ▼       |

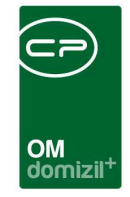

## 2. Bei allen anderen Rechnungen (Regel ist immer wahr)

| Nummer           | PLRGL-000014  |          | Name             | immer wahr |
|------------------|---------------|----------|------------------|------------|
| Leitungsweg Art  | Rechnungslauf | •        | Verkettung       | UND        |
| Positionen       |               |          |                  |            |
| Feld             |               | Operator | ist immer wahr 🔻 |            |
| 🛨 Hinzufügen 🔊 🔊 | Ersetzen      | ]        |                  |            |
| Feld             | Operator Wert |          |                  |            |
|                  | ist immer 0   |          |                  |            |

## Aktion ist "Bearbeiter festlegen" $\rightarrow$ Funktionsträger HV

| Daten Regel Zuordnungen  |                        |
|--------------------------|------------------------|
| Aktion                   | Bearbeiter festlegen 🗸 |
| Auswahl Leitungsweg      |                        |
| Umleiten zu Leitungsweg. |                        |
| Auswahl Benutzer         |                        |
| Art                      | Funktionsträger        |
| fixer Benutzer           |                        |
| Benutzer                 |                        |
| Funktionsträger          |                        |
| Funktion                 | 11300 - HV VW 📖 🙀      |
| Backup-Benutzer          | CPA 📖 🚍                |
|                          |                        |

### 3. Ist die Objektnummer 47?

| NummerPLRGL-000027<br>Leitungsweg ArtRechnungslau | f        |      | •        | Name<br>Verkettung | Objekt = 47<br>UND |  |  |  |  |
|---------------------------------------------------|----------|------|----------|--------------------|--------------------|--|--|--|--|
| Positionen                                        |          |      |          |                    |                    |  |  |  |  |
| Feld PDZV_OB_OBJEKT                               |          |      | Operator | = 🔹 🔻              | Wert 47            |  |  |  |  |
| Hinzufügen                                        |          |      |          |                    |                    |  |  |  |  |
| Feld                                              | Operator | Wert |          |                    |                    |  |  |  |  |
| PDZV_OB_OBJEKT                                    | =        | 47   |          |                    |                    |  |  |  |  |

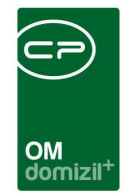

### Aktion ist "Notiz anzeigen"

| Daten   | Regel Zuordnungen                                        |     |
|---------|----------------------------------------------------------|-----|
| Aktio   | nNotiz anzeigen                                          | -   |
| Auswa   | hl Leitungsweg                                           |     |
| Umle    | iten zu Leitungsweg                                      |     |
| Auswa   | ihl Benutzer                                             |     |
| Art     |                                                          | •   |
| fixer B | lenutzer                                                 |     |
| Benu    | itzer                                                    |     |
| Funktio | onsträger                                                |     |
| Funk    | tion                                                     | 🔜 🚖 |
| Back    | up-Benutzer                                              |     |
| Station | 1                                                        |     |
| Leitu   | ngsweg                                                   |     |
| Stati   | DN                                                       |     |
| Warnur  | ng / Notiz                                               |     |
| Anzuz   | reigender Text                                           |     |
| ACHT    | UNG! Es handelt sich um Objekt 47! Aufteilung notwendig! |     |
|         |                                                          |     |
| Popu    | Jp beim Bearbeiten                                       | -   |

## Es ergeben sich damit folgende Stationsregeln:

| zugewiesene Sta | itionsregeln |                           |                   |                                |                      |                                        |   |               |
|-----------------|--------------|---------------------------|-------------------|--------------------------------|----------------------|----------------------------------------|---|---------------|
| Suchkriterien   |              |                           |                   |                                |                      |                                        |   | ▲             |
| Lade Liste a    | utomatisch   | Auch inaktive             | e anzeigen        |                                |                      |                                        |   |               |
| Listeneinschrän | kungen       | 💎 Alle 🛛 💥 keine          |                   |                                |                      |                                        |   |               |
| E Leitungsweg   | ) Name (Beis | piel Leitungsweg Doku)    |                   |                                |                      |                                        |   |               |
| 🗸 Leitungsweg   | Station (Fa  | chliche Prüfung)          |                   |                                |                      |                                        |   |               |
|                 |              | 10                        |                   |                                |                      | 2                                      |   |               |
|                 |              | beginnt mit 🔹             | 🔎 Suchen 📃 🛄 A    | lle kein Filter                | - 🖕 🚺 🐹              |                                        |   | ± Zuweisen    |
| Aktiv           | Ordnung      | Leitungsweg               | Station           | Regel                          | Aktion               | Aktion Info                            | ^ | 💋 Detail      |
|                 | 10           | Beispiel Leitungsweg Doku | Fachliche Prüfung | PLRGL-000039 - Rechnung ist BK | Bearbeiter festlegen | ohne Bearbeitung                       |   | Entfernen     |
|                 | 30           | Beispiel Leitungsweg Doku | Fachliche Prüfung | PLRGL-000014 - immer wahr      | Bearbeiter festlegen | Funktion 11300 - HV VW                 |   | Aktualisieren |
|                 | 50           | Beispiel Leitungsweg Doku | Fachliche Prüfung | PLRGL-000027 - Objekt = 47     | Notiz                | Text: ACHTUNG! Es handelt sich um Obje |   |               |
|                 |              |                           |                   |                                |                      |                                        | ~ |               |
| <               |              |                           |                   |                                |                      | >                                      |   |               |
| Anza            | hl Datensätz | te: 3                     |                   |                                | Zuletz               | t aktualisiert: 15.12.2020 11:16:07    |   |               |

Prüfen Sie hier auch immer noch einmal die richtige Sortierung (Spalte Ordnung).

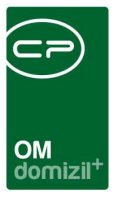

# 4. "Tipps und Tricks"

# Anlegen des Leitungsweges

Legen Sie einen neuen Leitungsweg im laufenden System an und konfigurieren Sie diesen erst fertig (abgesehen von kleinen Änderungen und Nachbesserungen). Erst dann stellen Sie in den Leitungswegquellen den entsprechenden Leitungsweg ein. Somit werden die Leitungswege für bereits bestehende Rechnungen oder Poststücke nicht überschrieben oder unvollständig ausgeführt.

# Umbuchungsbelege, etc.

Es ist möglich, diverse Belege wie Umbuchungsbelege, Bescheide, usw. über einen Postlauf abzuwickeln. Dabei muss beim Leitungsweg der Nummernkreis und die dazugehörige DMS-Eigenschaft konfiguriert werden. Aus dem konfigurierten Nummernkreis kann bei digitalen Belegen vom Sachbearbeiter eine neue Nummer gezogen werden. Diese wird z. B. bei den Umbuchungsbelegen vom Sachbearbeiter dann direkt im d+ RW als Rechnungseingangsnummer eingetragen. Damit erhält man eine Verbindung zwischen dem Umbuchungsbeleg im DMS und der Buchung im d+ RW.

# Rechnungskreise

Verwenden Sie die Rechnungskreise zur Unterscheidung verschiedener Rechnungsläufe. Je nach Rechnungskreis können Sie dann innerhalb eines Leitungsweges die jeweiligen Bearbeiter definieren. Die Zuordnung einer Rechnung zum Rechnungskreis kann entweder über die Konfigurationstabelle 200322 erfolgen (siehe unten) oder manuell gesetzt bzw. übersteuert werden. Damit ist ein Wechsel zwischen verschiedenen Rechnungsläufen leichter möglich, als wenn Sie verschiedene Leitungswege definieren.

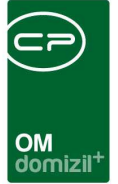

# Sortierung / Ordnung / Reihenfolge

Über diese Felder können Sie die Reihenfolge bestimmen, in denen das Programm die Bedingungen für Leitungswegregeln oder die Ermittlung von Rechnungskreisen (Konfigurationstabelle 200322) prüft. Sobald eine Bedingung übereinstimmt, wird der in der aktuellen Zeile angegebene Rechnungskreis herangezogen bzw. der Bearbeiter einer Station gesetzt und weitere Prüfungen abgebrochen. Hier empfiehlt sich daher ein Vorgehen vom Spezifischsten zum Allgemeinsten. Einzige Ausnahme sind Regeln, welche andere Aktionen als den Bearbeiterwechsel nach sich ziehen (z. B. Ausgabe von Notizen oder Warnungen). Diese werden immer alle abgearbeitet.

# ADV im Posteingang

Bevor Dokumente zur ADV gesendet werden, werden diese nach Name sortiert.

Im Rechnungsdeckblatt gibt es eine Information zum ADV. Zu dieser Information gelangen Sie über das Menü *Deckblatt*.

| 1 Warnung(en) vorh                             | inden!                                  |                                                    | Leeres Rdb: NE                                                                                                | -     |
|------------------------------------------------|-----------------------------------------|----------------------------------------------------|----------------------------------------------------------------------------------------------------|-------|
| Vorerfassung / Vorkor                          | tierung Weiterverrechnen F              | Rechnung-Suche                                     |                                                                                                    |       |
| 1                                              | Vorerl                                  | fassung                                            | Vor                                                                                                    | konti |
| Erstellt am<br>Rech. Eingang<br>Mandant        | 17/05/2018                              | Obj./Ve<br>Obj. Int                                | Vorschau<br>Drucken<br>PDF                                                                                    |       |
| Auftrag<br>Schaden<br>Rech. Kreis<br>Fremd Nr. | V 3 2 2 2 2 2 2 2 2 2 2 2 2 2 2 2 2 2 2 | Firma                                              | Weiterverrechnung<br>RDB einchecken<br>Bestellung einchecken (WAWI)<br>Übernahme Vorerfassung / Vorkontierung |       |
| Leistungszeitraum                              | 10/12/2020 Jahr 20                      | <ul> <li>✓ FL UID.</li> <li>20 Fi. Tel.</li> </ul> | Rech. Eing. Nr am Dokument rendern<br>RDB in Fibu exportieren<br>RDB in FIBU exportieren rückabwickeln        |       |
| Rech. Eing. Nr<br>Netto                        | ▼ NI 80                                 | Fi. Mob                                            | RDB einchecken und ablegen<br>RDB wiedereröffnen                                                              |       |
| 10,00 %<br>20,00 %<br>Brutto                   |                                         |                                                    | Rechnung stornieren<br>Rechnung korrigieren                                                                   |       |

Abbildung 28 - ADV Informationen über Rechnungslauf

Dabei öffnet sich folgender Dialog.

| Detri Mandad Ankolt Brudzer Admitation Enstellingen Warling Applikations DdS Fester Hite       Image: Control of Control of C | P     | domizil+ OMDialogs 2023.11.00 (64 Bit) - 15 0 <<₩ d>> 1                                             |                                             |
|----------------------------------------------------------------------------------------------------|-------|----------------------------------------------------------------------------------------------------|---------------------------------------------|
| Immediate       Immediate       Immediate       Immediate       Immediate         Immediate       Immediate       Immediate       Immediate       Immediate       Immediate         Immediate       Immediate       Immediate       Immediate       Immediate       Immediate       Immediate         Immediate       Immediate       Immediat                                                                                                    |       | Datei Mandant Ansicht Benutzer Administration Einstellungen Wartung Applikationen DMS Fenster Hilfe | _ 8 ×                                       |
| Peteregang       Col         S       0         S       0         Verwende ADV-Vorlage Standard (Immer verwith Firma       0         01010101010101       8181881818181         818188181818181       81818818181         8181881818181       818188181         8181881818181       81818         9111111111111111111111111111111111111                                                                                                    | P     | 투   17/08/2023 🔜   NHTTeststand 🚽 💿 😭 🖉 🔊 🖉 🖉                                                       | Eposed Issued                               |
| Outrees       Solution       Solution                                                                                                    |       | Dostainnann V E ccN V                                                                               |                                             |
| Contract       Contract       Contract <td< td=""><td>×</td><td></td><td></td></td<>                                                                                                    | ×     |                                                                                                    |                                             |
| UCKTOR       Log         5       0         N       001280         01201010101010101       Bistas         8181818181818181       Bistas         81818181818181       Bistas         81818       Bistas         11       111111111111111111111111111111111111                                                                                                    | 2     | 5C0                                                                                                 |                                             |
| 5       0         N       001280         01010101010101       0         81818181818181       0         81818181818181       0         81818       1818181         81818       181818         VOTCEF = 1 T FI       1         11       111111111111111111111111111111111111                                                                                                    |       | OCR Text                                                                                            | Log                                         |
| N       001280         0121010101010101       011         181818181818181       011         181818181818181       011         181818181818181       011         181818181818181       011         111111111111111111111111111111111111                                                                                                    |       | 5 0                                                                                                 | Verwende ADV-Vorlage Standard (Immer verwe* |
| 01010101010101       0101010101       0101010101       0101010101       0101010101       0101010101       0101010101       0101010101       0101010101       0101010101       010101010101       010101010101       010101010101       010101010101       010101010101       010101010101       01010101010101       01010101010101       01010101010101       010101010101010101       0101010101010101010101010100000000000                                                                                                    |       | N 001280                                                                                            | Firma über UID at 9 l                       |
| 8181818181818181         81818181818181         818181818181         818181818181         VOICEF =1 T FI         111111111111111111111111111111111111                                                                                                    |       | 01010101010101                                                                                      | Firma über UID at 9 l                       |
| 81818m818181818         81818m81818181         VUICEF =1 T FI         il lillillillHillIllillisinnlillinflimla Beratung,Pr         HERNMMN         901280         von Tk Server und         001       035       017       Normal       172719       288374       176445       29023         001       035       018       Normal       177122       288374       182541       29023         001       035       018       Normal       177122       288374       182541       29023         001       035       018       Normal       177122       288374       182541       29023         001       036       000       Normal       143303       283174       1284319       29023         001       036       001       Normal       35221       291507       37845       29311         001       036       003       Normal       35221       291507       37845       29311         001       036       004       Normal       43603       291507       45720       29303         001       036       004       Normal       43603       291507       45720       29303 <t< td=""><td></td><td>8181818181818181</td><td>InvoiceNumber 5 gefunden über 1</td></t<>                                                                                                    |       | 8181818181818181                                                                                    | InvoiceNumber 5 gefunden über 1             |
| 81818 1818181         VUICEF =1 T FI         i1 lillillillillillisinnlillinflimla Beratung,Pr         HERNMMN         Ø01280         von Tk Server und         Ø01 035 017 Normal 172719 288374 176445 29023         Ø01 035 018 Normal 177122 288374 182541 29023         Ø01 035 019 Normal 183303 288374 184319 29023         Ø01 036 000 Normal 14393 291168 19642 29311         Ø01 036 002 Normal 35221 291507 37845 29311         Ø01 036 003 Normal 38862 291422 42079 29303         Ø01 036 004 Normal 43603 291507 45720 29303         Ø01 036 004 Normal 43603 291507 45720 29303                                                                                                    |       | 81818m81818181                                                                                      | Berechne Summen anhand gefundener Daten: I  |
| VOILET =1 1 F1<br>il lilililHIHIMIIIIIIIIIIIIIIIIIIIIIIIIIIII                                                                                                    |       | 81818 1818181                                                                                       |                                             |
| HI HITHIAITIAN       Milling       Milling                                                                                                    |       | VULLET =1   F1                                                                                      |                                             |
| Advages Videor (Polationar)         Polazion           001         035         017         Normal         172719         288374         176445         29023           001         035         018         Normal         177122         288374         182541         29023           001         035         018         Normal         177122         288374         182541         29023           001         035         018         Normal         183303         288374         184319         29023           001         036         000         Normal         19482         29123         13631         29311           001         036         002         Normal         35221         291507         37845         29311           001         036         003         Normal         38862         291422         42079         29303           001         036         004         Normal         43603         291507         45720         29303           001         036         004         Normal         43603         291507         45720         29303                                                                                                    |       | HEDNIMMN                                                                                            |                                             |
| Von Tk Server und           Ødl         Ø35         Ø17         Normal         172719         288374         176445         29023           Ødl         Ø35         Ø17         Normal         177122         288374         182541         29023           Ødl         Ø35         Ø19         Normal         177122         288374         184319         29023           Ødl         Ø36         Ø00         Normal         183303         288374         184319         29023           Ødl         Ø36         Ø00         Normal         14333         291168         19642         29311           Ødl         Ø36         Ø02         Normal         35221         291507         37845         29311           Ødl         Ø36         Ø02         Normal         35221         291507         37845         29311           Ødl         Ø36         Ø04         Normal         43603         291507         45720         29303           Ødl         Ø36         Ødd         Normal         43603         291507         45720         29303           Ødl         Ø36         Ødd         Normal         43603         291507         45720         29303                                                                                                    |       | 301280                                                                                              |                                             |
| Analyse Wolfer (Ensteven)         reference           001         035         017         Normal         172719         288374         176445         29023           001         035         019         Normal         177122         288374         182541         29023           001         035         019         Normal         177122         288374         182541         29023           001         035         019         Normal         183303         288374         18631         29913           001         036         0001         Normal         143393         291168         19642         29311           001         036         002         Normal         35221         291507         37845         29311           001         036         003         Normal         38862         291422         42079         29303           001         036         004         Normal         43603         291507         45720         29303           001         036         004         Normal         43603         291507         45720         29303           01         036         004         Normal         43603         291507         4                                                                                                    |       | von Tk Server und                                                                                   |                                             |
| Anlyze Wider (Polkoce)         Petrophysic           001         035         017         Normal         177122         288374         176445         29023           001         035         018         Normal         177122         288374         182541         29023           001         035         019         Normal         177122         288374         182541         29023           001         035         019         Normal         177122         288374         184319         29023           001         036         000         Normal         143303         28131         26311         29311           001         036         002         Normal         14353         291168         19642         29311           001         036         002         Normal         35221         291507         37845         29303           001         036         004         Normal         38622         291422         42079         29303           001         036         004         Normal         43603         291507         45720         29303                                                                                                    |       |                                                                                                    |                                             |
| 001       035       017       Normal       172719       288374       176445       29023         001       035       018       Normal       177122       288374       182541       29023         001       035       019       Normal       177122       288374       182541       29023         001       035       019       Normal       183033       288374       184319       20023         001       036       001       Normal       14393       291168       19642       29311         001       036       002       Normal       35221       291507       37845       29311         001       036       003       Normal       35221       291507       29303         001       036       004       Normal       43603       291507       45720       29303         001       036       004       Normal       43603       291507       45720       29303                                                                                                    |       | Analyse Wörler (Positionen)                                                                         | Testergebnis                                |
| 001         035         018         Normal         177122         288374         182541         29023           001         035         019         Normal         183303         288374         184319         29023           001         036         000         Normal         183303         288374         184319         29023           001         036         000         Normal         19482         29123         13631         29311           001         036         002         Normal         14393         291168         19642         29311           001         036         002         Normal         35221         291507         37845         29311           001         036         003         Normal         38862         291422         42079         29303           001         036         004         Normal         43603         291507         45720         29303           001         036         004         Normal         43603         291507         45720         29303                                                                                                    |       | 001   035   017   Normal   172719   288374   176445   29023                                         | ·                                           |
| 001       035       019       Normal       183303       288374       184319       29023         001       036       000       Normal       9482       291253       13631       29311         001       036       000       Normal       144333       291168       19642       29311         001       036       002       Normal       13521       291507       37845       29311         001       036       003       Normal       35221       291507       37845       29311         001       036       004       Normal       35622       291422       42079       29303         001       036       004       Normal       43603       291507       45720       29303         01       036       004       Normal       43603       291507       45720       29303                                                                                                    |       | 001   035   018   Normal   177122   288374   182541   29023                                         |                                             |
| 001       036       000       Normal       9482       291253       13631       29311         001       036       001       Normal       14393       291168       19642       29311         001       036       002       Normal       35221       291507       37845       29301         001       036       003       Normal       38862       291422       42079       29303         001       036       004       Normal       43603       291507       45720       29303         001       036       004       Normal       43603       291507       45720       29303                                                                                                    |       | 001   035   019   Normal   183303   288374   184319   29023                                         |                                             |
| 001       036       001       Normal       14393       291168       19642       29311         001       036       002       Normal       35221       291507       37845       29313         001       036       004       Normal       38262       291422       42079       29303         001       036       004       Normal       38603       291507       45720       29303                                                                                                    |       | 001   036   000   Normal   9482   291253   13631   29311                                            |                                             |
| 001         036         002         Normal         35221         291507         37845         29311           001         036         003         Normal         38862         291422         42079         29303           001         036         004         Normal         43603         291507         45720         29303           001         036         004         Normal         43603         291507         45720         29303                                                                                                    |       | 001   036   001   Normal   14393   291168   19642   29311                                           |                                             |
| 001         036         004         Norma1         38862         291422         42079         29303           001         036         004         Norma1         43603         291507         45720         29303           Image: Container         Test         Image: Specifier         Image: Specifier         Image: Specifier                                                                                                    |       | 001   036   002   Normal   35221   291507   37845   29311                                           |                                             |
| 001         036         004         Norma1         43603         291507         45720         29303                                                                                                    <                                                                                                    |       | 001   036   003   Normal   38862   291422   42079   29303                                           |                                             |
| Container Test Section                                                                                                    | 4 5   | 001   030   004   NORMAI   43603   291507   45720   29303                                           |                                             |
|                                                                                                    | igati |                                                                                                    | Container Test                              |
|                                                                                                    | Nav   |                                                                                                    |                                             |

OM

Abbildung 29 - ADV Informationen Detail

Hier sehen Sie warum die ADV was erkannt hat.

Wie im Rechnungslauf steht diese Funktion auch im Postlauf zur Verfügung.

| en.                   |                         |                   |                  |                       |             |                                   |                |        |                  |                                |                |
|-----------------------|-------------------------|-------------------|------------------|-----------------------|-------------|-----------------------------------|----------------|--------|------------------|--------------------------------|----------------|
| gabe:1                | 000                     | Funktionsträger ( | Objekt)          | HV VW                 |             | 📕 Leitungsweg                     |                |        | -                |                                |                |
| t                     |                         |                   |                  |                       |             |                                   |                |        |                  |                                |                |
| 10                    | beginnt mit             | 🗸 💭 Suchen        | Alle             | kein Filter           | • 👲         |                                   |                |        |                  |                                |                |
| )sdatum               | Mandant                 | Post              | Nr. Kom          | mentar                | ADV Datum / | Dok. Art                          | Dok. Typ       |        | Dok. Anzahl      | Con. Betreff                   | Con. Name      |
| 021 14:29:00          | T                       |                   | 705              |                       |             | Container                         | Microsoft Word |        |                  | 1 Akinimod Rebew               | Akinimod R     |
| 020 12:20:09          | N                       |                   | 335              |                       |             | Container                         | Grafik         |        |                  | 1 Tes brsly                    | Test Ho        |
| 1017 09:23:00         | N                       |                   | 319              |                       |             | Container                         | Acrobat PDF    |        |                  | 1 Instandhaltung_Begehungspr   | o Instandhalti |
| 019 13:28:00          |                         |                   | 519              |                       |             | Container                         | Grafik         |        |                  | 1                              | bild für 011   |
| 1019 15:50:00         | N                       |                   | 475              |                       |             | Container                         | Acrobat PDF    |        |                  | 2 WG: Testrechnung             | Digitale Rec   |
| 018 16:12:00          | N                       |                   | 470              |                       |             | Container                         | Acrobat PDF    |        |                  | 1 Emailing: Rechnung_1.pdf     | Digitale Rec   |
| 1018 16:11:00         | N                       |                   | 460              |                       |             | Container                         | Acrobat PDF    |        |                  | 1 Emailing: Rechnung_0.pdf     | Digitale Rec   |
| 018 10:18:00          | N                       |                   | 940              |                       |             | Container                         | Acrobat PDF    |        |                  | 1 WG: test                     | Digitale Rec   |
| 1018 14:44:00         | N                       |                   | 810              |                       |             | Container                         | Acrobat PDF    |        |                  | 1 Per E-Mail senden: fake Rech | n Digitale Rec |
| 018 08:31:00          | N                       |                   | 740              |                       |             | Container                         | Acrobat PDF    |        |                  | 1 sefse                        | Digitale Rec   |
| 1018 08:19:00         | N                       |                   | 720              |                       |             | Container                         | Acrobat PDF    |        |                  | 1 Rechnung Nr. 4               | Digitale Rec   |
| 018 11:08:00          | N                       |                   | 310              |                       |             | Container                         | Acrobat PDF    |        |                  | 1 WG: Message from KM_C364     | e Digitale Rec |
| 1018 11:08:00         | N                       |                   | 300              |                       |             | Container                         | Acrobat PDF    |        |                  | 1 WG: Message from KM_C364     | e Digitale Rec |
| nzahl Datensät        | ze: 30                  |                   |                  | Ausgeblendete Spatten | 2           | uletzt aktualisiert: 17/08/2023 1 | 16:15:57       |        |                  |                                |                |
| r Container           | Verständigen            | Ablegen           | 💏 Wiedereröffner | zum Container         | Aktuali     | ieren                             | Historie       | Status | Ticket erstellen | Entfernen ADV Log              |                |
| veg                   |                         |                   |                  |                       | Zuordnung   | en                                |                |        |                  |                                | _              |
| "g <sup>#</sup> Übers | icht nächste Station fe | estlegen          |                  |                       | Übersich    | t Bemerkung                       |                |        |                  |                                |                |
| stiz 🥂                | Warnung 🗍 🗊 Statu       | Js                | weg 🛛 🏹 Zu       | rücksenden            | Posteing    | ang Nr                            |                |        | Zuordnungen      |                                |                |
|                       |                         |                   |                  |                       | Mandant     |                                   | d              |        | 0                |                                | 1              |
| s Notizei             | n (0/0) 🔄 Warnur        | igen (0/0) 🛛 🔽 S  | tatus (0)        |                       |             |                                   |                |        |                  |                                | 10             |
|                       |                         |                   |                  |                       | Jahr        | 2021                              | Nummernkreis   |        | G                |                                | 1              |
| atus:                 |                         |                   |                  |                       | Nummer.     |                                   |                |        | Ei               |                                | 1              |

Abbildung 30 - ADV Informationen über Postlauf

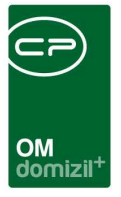

# 5. Konfiguration

# Berechtigungen

## Leitungsweg

296000 Leitungsweg Liste (Hauptmenü)
Mit dieser Berechtigung darf der Benutzer die Leitungswegliste einsehen.
296001 Leitungsweg anlegen
Mit dieser Berechtigung darf ein Benutzer Leitungswege anlegen.
296002 Leitungsweg bearbeiten
Mit dieser Berechtigung darf ein Benutzer Leitungswege bearbeiten.
296003 Leitungsweg löschen
Mit dieser Berechtigung darf ein Benutzer Leitungswege löschen.
560026 Posteingang Rechnungsdeckblatt ADV - Konfiguration (Hauptmenü)

Mit dieser Berechtigung darf der Benutzer die Konfigurationen für das automatische Dokumentenverarbeitungsmodul erfassen, ändern und löschen.

## 550010 Posteingang Menü Weiterleiten an Benutzer

Mit dieser Berechtigung ist es für den Sachbearbeiter möglich eine Weiterleitung an Benutzer durchzuführen.

## 550011 Posteingang Menü Weiterleiten an Funktionsträger

Mit dieser Berechtigung ist es für den Sachbearbeiter möglich eine Weiterleitung an Funktionsträger durchzuführen.

## 550012 Posteingang Menü Weiterleiten an nächste Station

Mit dieser Berechtigung ist es für den Sachbearbeiter möglich eine Weiterleitung an die nächste Station durchzuführen.

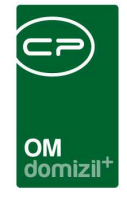

#### 560059 Posteingang Rechnungsdeckblatt Menü Weiterleiten an Benutzer

Mit dieser Berechtigung ist es für den Sachbearbeiter möglich eine Weiterleitung an Benutzer durchzuführen.

#### 560060 Posteingang Rechnungsdeckblatt Menü Weiterleiten an Funktionsträger

Mit dieser Berechtigung ist es für den Sachbearbeiter möglich eine Weiterleitung an Funktionsträger durchzuführen.

### 560061 Posteingang Rechnungsdeckblatt Menü Weiterleiten an nächste Station

Mit dieser Berechtigung ist es für den Sachbearbeiter möglich eine Weiterleitung an die nächste Station durchzuführen.

### 560065 Posteingang Rechnungdeckblatt "anderen Benutzer zuweisen"

Mit dieser Berechtigung darf ein Sachbearbeiter bei mehreren markierten Rechnungsdeckblättern den Benutzer, welcher in der aktuellen Station hinterlegt ist abändern.

## ADV

### 560026 Posteingang Rechnungsdeckblatt ADV - Konfiguration (Hauptmenü)

Mit dieser Berechtigung, darf der Benutzer die Konfigurationen für das automatische Dokumentenverarbeitungsmodul erfassen, ändern bzw. löschen.

# **Globale Variablen**

## Leitungsweg

#### 32860 GLOBAL\_OSC\_DECKBLATT\_ABGELEHNT\_EMPFAENGER

Mit dieser globalen Variable kann eingestellt werden, an welche Station das Rechnungsdeckblatt weitergeleitet werden soll, nachdem es durch den Prüfer im OSC abgelehnt wurde.

- =0 (Standard (Weiterleiten laut Leitungsweg))
- =1 (Zurück senden laut Leitungsweg)

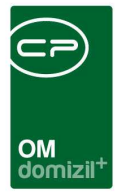

#### 32880 GLOBAL\_POSTEINGANG\_WEITERLEITUNG\_PARALLEL

=Ja (Weiterleitungen mehrerer Datensätze werden parallel abgearbeitet) =Nein (Weiterleitungen mehrerer Datensätze werden sequentiell abgearbeitet)

### 32900 GLOBAL\_RDB\_STATUS\_NOTWENDIG

Diese globale Variable gibt an, ob bei einem Posteingang bzw. Rechnungsdeckblatt ein Status Pflicht ist bevor weitergeleitet werden kann/darf.

Dann kann nicht weitergeleitet werden wenn der Benutzer keinen vergeben hat bei der aktuellen Station.

=0 (Status ist nicht Pflicht (Standard))

=1 (Aktueller Status ist vom Benutzer der weiterleitet oder vom Benutzer der gerade vertritt)

=2 (Ein Status ist bereits vorhanden vom Benutzer der weiterleitet oder vom Benutzer der gerade vertritt)

Sollte direkt bei einer Leitungsweg-Station die Checkbox "Status notwendig" nicht aktiviert sein, wird die Einstellung dieser Variable genommen.

### 34360 GLOBAL\_POSTEINGANG\_ZS\_KOMMENTAR

Mit dieser globalen Variable kann eingestellt werden, ob das Zurücksenden von einem Posteingang nur mit Kommentar erlaubt ist oder ohne oder beides.

=0 (bei den Menüpunkten und der Schaltfläche für Zurücksenden wird ohne und mit Kommentar angezeigt. (Standard))

=1 (bei den Menüpunkten und der Schaltfläche für Zurücksenden wird nur ohne Kommentar angezeigt)

=2 (bei den Menüpunkten und der Schaltfläche für Zurücksenden wird nur mit Kommentar angezeigt)

## **ADV**

#### 33090 GLOBAL\_ADV\_MAXIMALE\_ANZAHL

Mit dieser globalen Variable kann man die maximale Anzahl an Dokumenten einstellen, die aus einer ADV-Dokumentenquelle abgeholt werden soll, bevor die nächste ADV-Dokumentenquelle geprüft wird.

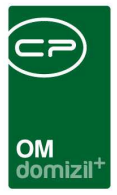

# Konfigurationstabelle

### 200322 Rechnungsdeckblatt Rechnungskreise

Mit dieser Konfigurationstabelle wird automatisch ein Rechnungskreis im RDB vorausgewählt, wenn die eingestellten Bedingungen zutreffen. Die Zuweisung des Rechnungskreises erfolgt beim automatischen Anlegen der Vorkontierung aus dem ADV bzw. beim Bearbeiten / Speichern des Rechnungsdeckblattes, wenn der Rechnungskreis noch leer ist. Manuell kann der Rechnungskreis immer abgeändert werden.

Die Bedingungen, die geprüft werden sollen, können aus verschiedenen Bereichen kommen:

- Pool (DMS-Scan Pool Bezeichnung)
- Auftrag Datenbank Feld
- Schaden Datenbank Feld (aus RDB oder Auftrag)
- Arbeit Datenbank Feld (aus dem Auftrag)
- Ausstattung Datenbank Feld (aus RDB oder Auftrag)
- Objekt Datenbank Feld (aus RDB oder Auftrag)
- Mangel Datenbank Feld (aus Auftrag)
- Bescheid Datenbank Feld (aus Auftrag)
- Vertrag Datenbank Feld (aus Auftrag)
- Ticket Datenbank Feld (aus Auftrag)
- Vorkontierung Datenbank Feld (aus Vorkontierung)

**REIHENFOLGE:** 

Über dieses Feld können Sie die Reihenfolgen bestimmen, in denen das Programm die Bedingungen prüft. Sobald eine Bedingung übereinstimmt, wird der in der aktuellen Zeile angegebene Rechnungskreis herangezogen und weitere Prüfungen abgebrochen.

ART

Pool - DMS-Scan Pool Name wird angegeben

Auftrag - DB-Feld kommt aus der NET\_AUFTRAG2 Tabelle

Schaden - DB-Feld kommt aus der NET\_SCHADEN Tabelle

Arbeit - DB-Feld kommt aus der NET\_ARBEIT Tabelle

Ausstattung - DB-Feld kommt aus der NET\_AUSSTATTUNG\_ZU Tabelle

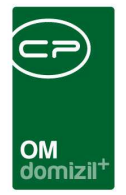

Objekt - DB-Feld kommt aus der NET OBJEKT Tabelle Mangel - DB-Feld kommt aus der NET MANGEL Tabelle Bescheid - DB-Feld kommt aus der NET BESCHEID TERMIN Tabelle Vertrag - DB-Feld kommt aus der NET VERTRAG Tabelle Ticket - DB-Feld kommt aus der NET TICKET Tabelle Vorkontierung - DB-Feld kommt aus der NET POSTEINGANG DECKBLATT2 ZU VORKONTIERUNG Tabelle DATENBANK-FELD Bei Art = "Pool": keine Angabe notwendig und bleibt leer Ansonsten: Angabe des Namens des Datenbank Feldes, aus dem die Information ausgelesen werden soll WERT Bei Art = "Pool": Angabe des Namens des DMS Scan Pools. Ansonsten: Angabe des erwarteten Wertes, der mit dem Wert aus dem vorher spezifizierten Datenbankfeld

übereinstimmen muss, damit der angegebene Rechnungskreis gezogen wird

Es werden zusätzlich noch die Werte "ist leer" bzw. "ist nicht leer" unterstützt, um den Wert eines Feldes zu überprüfen.

ACHTUNG:

Sollten Sie Werte wie folgt eingeben (Wert1, Wert2, Wert3), dann muss nur einer dieser Werte mit dem Pool-Namen oder dem Wert aus dem angegebenen Datenbankfeld übereinstimmen. Dies kann wie eine ODER Bedingung verstanden werden.

GRUPPIERUNG:

Standard ist leer oder 0, dann kommt die Gruppierung nicht zum Einsatz.

Wenn jedoch bei mehreren Einträgen die gleiche Gruppierung (z. B. 100) eingegeben wird, dann müssen alle Bedingungen der Gruppierung übereinstimmen, damit der aktuelle Rechnungskreis ausgewählt wird. Die Gruppierung kann wie eine UND Bedingung verstanden werden.

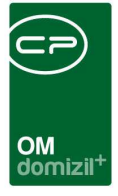

# Actionservice Jobs

## ADV

#### Service OM ADV

Dieser Job schickt Dateien von Posteingangscontainern zur Automatischen Dokumentenverarbeitung (ADV) und übernimmt die erkannten Daten in den Posteingang und in die Rechnungsdeckblatt-Vorkontierung. Dieser Job verwendet die Container-ID, um den Container zu einem Posteingang zu finden, damit die Verarbeitung auch dann funktioniert, wenn der Container keine Nummer hat.

### Service OM ADV Lernen

Dieser Job ist dafür zuständig, dass der ADV selbstständig lernt, d.h. nach der Erkennung durch das ADV werden nicht erkannte Daten vom Benutzer manuell eingegeben. Nach der Eingabe geht das ADV nochmals über das zu erkennende Dokument und sucht sich die vorher nicht erkannten Daten, um deren Positionen auf der Rechnung zu lernen.

### Service OM ADV und Digitaler Posteingang

Dieser Job holt zum einen digitale Rechnungen aus Postfächern ab und weist sie dem entsprechenden Benutzer zu. Zum anderen ist dies der Job für die eigentliche automatische Dokumentenverarbeitung, also die Erkennung bestimmter Daten aus Rechnungen.

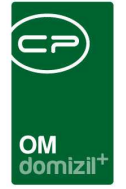

# Abbildungsverzeichnis

| Abbildung 1 - Hauptmenü ADV4                                     |
|------------------------------------------------------------------|
| Abbildung 2 - ADV Konfiguration - Lasche Pools5                  |
| Abbildung 3 - ADV Poolkonfiguration6                             |
| Abbildung 4 - ADV Konfiguration - Lasche Postfächer7             |
| Abbildung 5 - ADV Dokumentenquelle Detail8                       |
| Abbildung 6 - Nummernkreis in der Vorerfassung auswählen9        |
| Abbildung 7 - Freigabe für digitale Rechnungen im Firmendetail11 |
| Abbildung 8 - ADV Konfiguration - Lasche Grundeinstellungen      |
| Abbildung 9 - Hauptmenü Leitungswege14                           |
| Abbildung 10 - Leitungswegarten - Liste15                        |
| Abbildung 11 - Leitungswegarten - Detail15                       |
| Abbildung 12 - Leitungswegfelder - Liste17                       |
| Abbildung 13 - Leitungswegquellen - Liste                        |
| Abbildung 14 - Leitungswegquellen - Detail19                     |
| Abbildung 15 - Leitungswegregeln - Liste21                       |
| Abbildung 16 - Leitungswegregel – Detail                         |
| Abbildung 17 - Leitungswegregelaktion - Liste                    |
| Abbildung 18 - Leitungswegregel - Aktion - Detail25              |
| Abbildung 19 - Leitungsweg - Detail - Daten28                    |

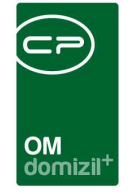

X X X

 $\sim 10$ 

. .

1 N N

10 A 10

10

| Abbildung 20 - Leitungsweg - Detail - Stationen29                 |
|-------------------------------------------------------------------|
| Abbildung 21 - Leitungsweg - Detail - Stationen - Detail          |
| Abbildung 22 - Stationsregel zuweisen                             |
| Abbildung 23 - Regel und Aktion zuweisen                          |
| Abbildung 24 - Leitungswegregeln - Liste                          |
| Abbildung 25 - Leitungsweg Regel Zuordnung Detail                 |
| Abbildung 26 - Regel und Aktion zugewiesen35                      |
| Abbildung 27 - Leitungsweg - Detail - Verknüpfungen/Eigenschaften |
| Abbildung 28 - ADV Informationen über Rechnungslauf41             |
| Abbildung 29 - ADV Informationen Detail42                         |
| Abbildung 30 - ADV Informationen über Postlauf42                  |

10

11

11

1.1

10

N N N N N

10

. .

1 1 1